# Инструкция Поставщика

V 27/12/2024

# Содержание

| 1  |           | Поиск закупки2                                                  |
|----|-----------|-----------------------------------------------------------------|
| 2  |           | Заполнение данных о филиалах или о реорганизации3               |
| 3  |           | Просмотр объявления5                                            |
| 4  |           | Создание и подача заявки на планируемые объемы6                 |
|    | 4.        | .1 Удаление и редактирование проекта заявки                     |
|    | 4.        | .2 Добавление лотов для участия в закупке                       |
|    | 4.        | .3 Прикрепление обязательных документов для участия в закупке11 |
| 5. |           | Дополнение заявки                                               |
| 6  |           | Отзыв заявки                                                    |
| 7. |           | Выписка из протокола итогов                                     |
| 8  |           | Размещение объемов без процедуры закупа с подачей заявки        |
|    | 8.        | .1 Подача заявки Поставщиком                                    |
| 9  |           | Заполнение реестра услуг                                        |
| 1  | <b>).</b> | Данные о налоговой задолженности поставщика                     |
|    | 1(        | 0.1 Запрос данных о налоговой задолженности                     |
|    | 1(        | 0.2 Добавление данных о налоговой задолженности                 |
| 1  | 1.        | Свидетельства об аккредитации поставщика40                      |
|    | 11        | 1.1 Просмотр сведений об аккредитации40                         |
|    | 11        | 1.2 Запрос сведений об аккредитации43                           |
|    | 11        | 1.3 Прикрепление сведений об аккредитации к заявке43            |

# 1. Поиск закупки

Для подачи заявки Поставщику необходимо осуществить поиск требуемой закупки. Для этого на главной странице личного кабинете требуется пройти в меню «Рабочий кабинет» и выбрать раздел «Поиск объявлений (общий)».

| Планы закупа             |  |
|--------------------------|--|
| Поиск объявлений (общий) |  |
| Мои заявки на тендер     |  |

На экране отобразится страница Закупок. Поиск требуемой закупки можно осуществить с помощью набора фильтров, для этого необходимо нажать на кнопку **«Показать поиск»**. Достаточно указать какой-либо один критерий поиска или же несколько, и нажать на кнопку «Найти». Если требуется изменить критерии поиска необходимо нажать на кнопку «Сбросить параметры поиска».

| Поиск объявлений<br>Ф Показать поиск  |                                              |                               | Кол-во записей на странице: 10 • |
|---------------------------------------|----------------------------------------------|-------------------------------|----------------------------------|
| Поиск объявлений                      |                                              |                               |                                  |
| Номер объявления                      | Наименование объявления                      | Сумма от                      | Сумма до                         |
| Номер объявления                      | Наименование объявления                      | Сумма от                      | Сумма до                         |
| Способ закупки                        | Статус объвления                             | Дата начала пр. заявок        | Дата окончания пр. заявок        |
|                                       |                                              | Дата начала пр. заявок        | Дата окончания пр. заявок        |
| Вид / Форма медицинской помощи        | Регион, населению которого будут оказываться | БИН/Наименование организатора | Закупки мед.услуг                |
| · · · · · · · · · · · · · · · · · · · | услуги                                       | БИН/Наименование организатора |                                  |
|                                       |                                              |                               |                                  |
| Q. Найти Сбросить параметры поиска    |                                              |                               |                                  |

После того, как выйдет результат поиска, для просмотра информации о закупке, необходимо нажать на активную ссылку в поле «Название объявления».

| N2           | Организатор                                              | Название<br>объявления                     | Способ закупки             | Вид предмета<br>закупки | Дата начала приема<br>заявок | Дата окончания приема<br>заявок | Кол-во<br>лотов | Сумма<br>объявления | Статус                      |
|--------------|----------------------------------------------------------|--------------------------------------------|----------------------------|-------------------------|------------------------------|---------------------------------|-----------------|---------------------|-----------------------------|
| 368212-<br>1 | Акционерное общество "Медицинский университет<br>Астана" | Рассмотрение заявок<br>Рассмотрение заявок | Закул медицинских<br>услуг | Услуга                  | 2019-10-29 09:48:06          | 2019-10-30 09:49:10             | 3               | 9 963 000.00        | Опубликовано (прием заявок) |

# 2. Заполнение данных о филиалах или о реорганизации

| Рабочий кабинет 👻 Личные данные 👻                 | Профиль участника - Внешние сервисы - Субъекты здраво                             | рохранения 👻 |
|---------------------------------------------------|-----------------------------------------------------------------------------------|--------------|
| Кабинет пользователя                              | Уведомления<br>Регистрационные данные<br>Атрибуты участника                       |              |
| <ul> <li>Последние попытки авторизации</li> </ul> | Контактные данные<br>Банковские счета                                             |              |
| IP                                                | Данные о руководителе                                                             |              |
| 100 400-00 (8                                     | Сведения о налоговой задолженности                                                | 12:29        |
| 100 000100 00                                     | Мои организаторы                                                                  | 43:27        |
|                                                   | Данные о филиалах/реорганизованных организациях                                   | 40:14        |
| 100,000,000,000                                   | выписка о составе участников или акционерах                                       | 19:29        |
| No. (No.) of Co.                                  | Мои электронные лицензии<br>Сертификаты GMP                                       | 38:25        |
|                                                   | Сертификаты GDP<br>Разрешения (уведомления) на занятие фарм. деятельностью<br>ИСО |              |
|                                                   | Мои заявки на регистрацию банка<br>Положение о комиссиях, НПА                     |              |

Для сотрудников с ролью «Администратор организации» в разделе «Профиль участника - Данные о филиалах/реорганизованных организациях» доступно добавление информации с типом связи:

- «Филиал» - добавление головной организации;

- «Реорганизованная организация» - добавление реорганизованной организации.

В разделе Данные о филиалах/реорганизованных организациях введите **БИН** и нажмите на кнопку «Найти».

| анные о филиалах/реорганизов                                                                                     | анных организациях                                                                       |                     |      |                        |  |  |  |  |  |  |
|----------------------------------------------------------------------------------------------------|------------------------------------------------------------------------------------------|---------------------|------|------------------------|--|--|--|--|--|--|
| Поиск                                                                                                    |                                                                                          |                     |      |                        |  |  |  |  |  |  |
| БИН организации<br>1307                                                                                          |                                                                                          |                     |      |                        |  |  |  |  |  |  |
| ГОСУДАРСТВЕННОЕ КОММУНАЛЬНОЕ Г                                                                                   | РЕДПРИЯТИЕ НА ПРАВЕ ХОЗЯЙСТВЕННОГО ВЕДЕНИЯ "                                             | A REAL PROPERTY AND | 1307 | - Добавить организацию |  |  |  |  |  |  |
| Найти                                                                                                    |                                                                                          |                     |      |                        |  |  |  |  |  |  |
| филиал/Даллгацизлеациая логацизация                                                                              |                                                                                          |                     |      |                        |  |  |  |  |  |  |
| winnan ir oopi anii sobannan opi anii saqiin                                                                     | Наименование текущей организации: АКЦИОНЕРНОЕ ОБЩЕСТВО<br>БИН текущей организации: 0/114 |                     |      |                        |  |  |  |  |  |  |
| чилиши г сорганизованнай организации<br>Наименование текущей организации: АКЦИ<br>БИН текущей организации: 07114 | ОНЕРНОЕ ОБЩЕСТВО                                                                         |                     |      |                        |  |  |  |  |  |  |

После того, как поиск необходимой организации выполнен, выберите из выпадающего списка тип связи: **Филиал** или **Реорганизованная организация** и, нажать на кнопку Добавить организацию.

| Данные о филиалах/реорганизованных организациях                               |       |                                                                   |                      |
|-------------------------------------------------------------------------------|-------|-------------------------------------------------------------------|----------------------|
| Помок                                                                         |       |                                                                   |                      |
| БИН организации<br>1307                                                       |       |                                                                   |                      |
| ГОСУДАРСТВЕННОЕ КОММИНАЛЬНОЕ ПРЕДПРИЯТИЕ НА ПРАВЕ ХОЗЯЙСТВЕННОГО ВЕДЕНИЯ<br>С | 13074 | <ul> <li>Филиал</li> <li>Реорганизованная организация,</li> </ul> | Добавить организацию |

После добавления информация отобразится в разделе Филиал/Реорганизованная организация.

| анные о филиалах/реорганизованных органи                                            | зациях                                    |                              |                         |                         |         |
|-------------------------------------------------------------------------------------|-------------------------------------------|------------------------------|-------------------------|-------------------------|---------|
| Поиск                                                                               |                                           |                              |                         |                         |         |
| БИН организации                                                                     |                                           |                              |                         |                         |         |
| Найти                                                                               |                                           |                              |                         |                         |         |
| Филиал/Реорганизованная организация                                                 |                                           |                              |                         |                         |         |
| Наименование текущей организации: АКЦИОНЕРНОЕ ОБЩЕ<br>БИН текущей организации: 0711 | CIBO                                      |                              |                         |                         |         |
| Наименование организации                                                            | БИН головной/реорганизованной организации | Тип                          | Дата и время добавления | Дата и время исключения |         |
| ГОРОДСКАЯ ПОЛИКЛИНИКА                                                               | 1307                                      | Реорганизованная организация | 08.07.2022 18:22:59     |                         | Удалить |

Внимание! При добавлении организации Система проверяет наличие добавляемой организации в базе данных субъектов здравоохранения со статусом «Включен в БД»

В случае, если связь была добавлена ошибочно, то у сотрудника с ролью «Администратор организации» имеется возможность по удалению связи.

| denvian Peoprawisobawaa oprawisaajee                                                                |                                           |                            |                         |                         |        |  |  |  |  |  |  |
|----------------------------------------------------------------------------------------------------|-------------------------------------------|----------------------------|-------------------------|-------------------------|--------|--|--|--|--|--|--|
| Hamminosener hoyupel oprawnauer. AND/NOHE/PHOE OBUECTED 1<br>EAH1 hoysupel oprawnauer. 071140005993 |                                           |                            |                         |                         |        |  |  |  |  |  |  |
| Hannemoeanies opranesages                                                                           | БИН головной/реорганизованной организации | Ten                        | Дата и время добавления | Дата и время исключения |        |  |  |  |  |  |  |
| городокая полиличика                                                                                | 1307                                      | Ресрізносевник організация | 08.07 2022 16 22 59     |                         | Xuanna |  |  |  |  |  |  |

После удаления Системой проставляется дата и время исключения.

| Филиал/Реорганизованная организация                                                  |                                           |                              |                         |                         |
|--------------------------------------------------------------------------------------|-------------------------------------------|------------------------------|-------------------------|-------------------------|
| Наименование текущей организации: АКЦИОНЕРНОЕ ОБЩЕ<br>БИН текущей организации: 0711- | СТВО                                      |                              |                         |                         |
| Наименование организации                                                             | БИН головной/реорганизованной организации | Тип                          | Дата и время добавления | Дата и время исключения |
|                                                                                      | 1307                                      | Реорганизоранная организация | 08 07 2022 18:22:59     | 08 07 2022 18 28 56     |

Внимание! При удалении связи Системой осуществляется проверка на наличие использованных лицензий удаляемой организации в заявке на включение БД СЗ и/или в заявке на закупку. Если лицензии были использованы, то Система отобразит ошибку.

Внимание! Добавление связи необходимо для запроса лицензий по связанной организации/-ям.

# 3. Просмотр объявления

Форма просмотра объявления содержит данные о сроках закупки, наименовании, номере объявления, и дате публикации.

|                                                                                                    |                          |                    |                                                                        |                                                                     |                                                           | Просмотр объявлен   | ния № 368612-1                |                     |  |  |
|----------------------------------------------------------------------------------------------------|--------------------------|--------------------|------------------------------------------------------------------------|---------------------------------------------------------------------|-----------------------------------------------------------|---------------------|-------------------------------|---------------------|--|--|
| номер объявления                                                                                                    |                          | 388812-1           |                                                                        |                                                                     |                                                           |                     | дата публикации объявления    | 2019-11-01 12:58:09 |  |  |
| Наименование объявления                                                                                                    |                          | Прием дополнений_1 |                                                                        |                                                                     | Срок начала приника заявок                                | 2019-11-01 12:59:53 |                               |                     |  |  |
| Статус объявления                                                                                                    |                          | Опубликовано       |                                                                        |                                                                     |                                                           |                     | Срок окончания приника заявок | 2019-11-02 13:01:58 |  |  |
| Ofcust coupling         Data         Departure           Ofcust coupling         Couple coupling         Couple coupling           Occord speecames samples         Couple coupling         Couple coupling           Opcomparing         Couple coupling         Couple coupling           Opcomparing         Couple coupling         Couple coupling           Texture         Couple coupling         Couple coupling           Texture         Couple coupling         Couple coupling | Пропасны                 |                    | Зонуп медицинок<br>Уклуга<br>010000, КАЗАХСТ<br>1<br>6 900.00<br>ГОСАЛ | ин услуг<br>нагоопроте общество "Меца<br>ТАК, 7112-1000, «Алтона, р | ацинский учиварситет Астан<br>акон "Сона", победат, 1. 12 | d                   |                               |                     |  |  |
| Место оказания услуг                                                                                                    |                          |                    | Representations                                                        |                                                                     |                                                           |                     |                               |                     |  |  |
| Информация об организаторе                                                                                                    |                          |                    |                                                                        |                                                                     |                                                           |                     |                               |                     |  |  |
| ФИО секретаря                                                                                                    |                          |                    |                                                                        | IMAPPENI ORTANINA                                                   |                                                           |                     |                               |                     |  |  |
| делжность                                                                                                    |                          |                    | n                                                                      | троректор по здимнистрати                                           | вной и знанаменоской деяте                                | вльности            |                               |                     |  |  |
| Контактный телефон                                                                                                    |                          |                    | 4                                                                      | 154354                                                              |                                                           |                     |                               |                     |  |  |
| E-Mail                                                                                                    |                          |                    | 5                                                                      | eksimbaeva a@amu.kz                                                 |                                                           |                     |                               |                     |  |  |
| Состав комиссии                                                                                                    |                          |                    |                                                                        |                                                                     |                                                           |                     |                               |                     |  |  |
| Ne nin                                                                                                    | Роль                     |                    |                                                                        |                                                                     | ФИО члена комиссии                                        |                     |                               |                     |  |  |
| 1                                                                                                    | Секретарь                |                    |                                                                        |                                                                     | 01                                                        | manangnu            |                               |                     |  |  |
| 2                                                                                                    | Председатель             |                    |                                                                        |                                                                     | Днигрий Алексан                                           | црович              |                               |                     |  |  |
| 3                                                                                                    | Заместитель предоедателя |                    |                                                                        |                                                                     | a Anexcanap                                               | Вячеспазович        |                               |                     |  |  |
| 4                                                                                                    | Четен конвиссам          |                    |                                                                        |                                                                     | Maxa- Makaza                                              | IMPORAL INC.        |                               |                     |  |  |

Во вкладке «Общие сведения» отображается общая информация о закупке, сведения об Организаторе и составе комиссии.

Во вкладке «Лоты» отображается список лотов по объявлению, для более детального просмотра необходимо нажать на активную ссылку номера лота.

| No n/<br>n | No nora          | Заказчик                                                 | Форма/Вид медицинской помощи                                                                                            | Подвяды медицинской помощи                                                                                                | Количество | Сумма    | Статус      |
|------------|------------------|----------------------------------------------------------|----------------------------------------------------------------------------------------------------|----------------------------------------------------------------------------------------------------|------------|----------|-------------|
| 1          | 4445007-<br>3wy1 | Акционерное общество "Медицинский университет<br>Астана" | Медицинская поихоць связанная с транспортировкой явалифицированных специалистов и (или) больного санитарных транспортом | Медицинская помощь связанная с транспертировкой квалифицированных специалистов и (или) больного<br>санитарныя транспертов | 1 200.00   | 6 900.00 | Опубликован |

Во вкладке «Документация» отображается список документов.

| A STATE OF A STATE OF A STAT |                                                                                                    |                                  |
|----------------------------------------------------------------------------------------------------|----------------------------------------------------------------------------------------------------|----------------------------------|
| a mont reden                                                                                                    |                                                                                                    |                                  |
| Наименование документа                                                                                                    | Описание согласно Правил                                                                                                    | Обязательность<br>для поставщика |
| Договора доверительного управления                                                                                                    | договора доверительного управлению (при его напичии)                                                                                                    | Нет                              |
| Лицензия на медицинскую деятельность и приложений к ней                                                                                                    | колия лицензии на иедицинскую деятельность и приголжений к ней по соответствующих подвидам ее деятельности, на которые подана заявка на планируемые объемы,<br>согласно Закону Республики Казакстан от 16 мая 2014 года «О разрешениях и уведоиглениях» (далее – Закон о разрешениях и уведоиглениях)                                                                                  | Да                               |
| Заявка на планируемые объемы                                                                                                    | Заявка на планируемые объемы медицинских услуг в рамках гарантированного объема бесплатной медицинской помощи                                                                                                    | Да                               |
| Сведения о наличии медицинской техники (Притокение 10)                                                                                                    | сведения о наличии медицинской техники, необходимой для выполнения заявленных объемов медицинских услуг по форме согласно приложению 10 к настоящим Правилам                                                                                                    | Да                               |
| Сведения об опыте работы пубъектов здравоохранения (Пригожение 9)                                                                                                    | сведения об понте работы субъегов здравоокранния по видани и формая представления мерцинской повоци, указанныя в заявии на пленируемые объемы мерцинскох<br>услуг в рамках пренигровенного объема бесплатной недицин-комб повоции и (кли) в истехни объекветников сериления с<br>произониеми в К-икализии Правилани                                                                    | Да                               |
| Сведения о наличии медицинских работников (приложение 8)                                                                                                    | сведения о наличии медицинских работников, необходимых для выполнения заявленных объемов медицинских услуг, по форме согласно приложению 8 к настоящим Правилам                                                                                                    | Да                               |
| Лицензий на осуществление деятельности, связанной с оборотом наркотических средств, психотропных веществ и прекурсоров в области<br>здравоохранения                                                                                                    | колия лицении на осуществление деятельности: связанной с оборотом нариотических средств, психотролных веществ и прекурсоров в области здравоохранения (в случае<br>необходимости согласно Закону о разрешениях и уведомлениях)                                                                                                    | Просмотреть                      |
| Лицензия на обращение с приборами и установками                                                                                                    | копия лицензии на обращение с приборами и установками, тенерирующими ионизирующее излучение (в случае необходимости согласно Закону о разрешениях и уведомлениях)                                                                                                    | Нет                              |
| Свидательство или справка о государственной репистрации (перерегистрации) юридического лица / Удостоверение личности или паспорта                                                                                                    | Секдетельство или спраека о государственной репистрации (перерепистрации) кридинескиго пица (для коридинеских пиц) / Удостоверение личности или паслорта (для физических пиц)                                                                                                    | Да                               |
| Севдения об отсутствии (наличии) налоговой задотиенности, задотженности по обязательным пенсионным воносаи, обязательным<br>профессиональным пенсионным воносам, социальным отчеспениям и отчислениям и (или) воносам на ОСМС                                                                                                    | Сведения об отсутствии напотовой задолженности/Салықтық қарысы жоқтығы женіндегі анықтама                                                                                                    | Да                               |
| Договор государственно-частного партнерства                                                                                                    | копия договора государственно-частного партнерства для субъектов здравоокранения, реализуемых в рамках государственно-частного партнерства (при его наличии)                                                                                                    | Her                              |
| Свидетельство об аккредитации                                                                                                    | копия сеидетельства об аккредитации (при его наличии)                                                                                                    | Her                              |
| Разрешительный документ в сфере санитерно-эпидемиологического благополучия населения                                                                                                    | разрешительный допумет в ореде санитарно-опидеовологического благологучи населения, полученися посредствое веб-портала калектронное правительство» (для<br>аперень завежешихся субъятся даравооцичения, а также субъятся здравооцичения, увелических производственную мощность пли изменящих профиль сизания<br>мощнитокой полися в теления последного года)                           | Нет                              |
| Решение уполновноченного органа о вілючении субъегта здравоохранения в перечень организаций здравоохранения по изъятию, запятовая,<br>зраненно, понервации, трановортировая таканій (иста такии) кли органов (части органов) и траноплантации планей (части таканій) кли органов<br>части пранов (части рознов) (засто субъетов здравоохранения)                                                                                                    | коли решения уполношненного органа а влитичении субъета аравоооранения в перечена организаций заравоооранения по изътято, закловек, кранению, консервации,<br>траноооранировия такей (частя такей) или органев (часта органии) и закловалиции такей (части такей) или органев (части органо) (для орбъетоя заравооранения,<br>претисуровани колакие осотекторикова коладии оказу (уто) | Нет                              |
| Сведения об учредителе (-ях) в произвольной форме                                                                                                    | сведения об учредителе (-их) в произвольной форме (при наличии)                                                                                                    | Нет                              |
| Burneys in animore nearths calumer feaser                                                                                                    | Burniers an antikono nakenna likukun Robar (Inna antikukukun Afrikanta)                                                                                                    | Har                              |

Для просмотра шаблона документа необходимо нажать на активную ссылку наименования документа.

| Залека на планируемые объемы                                      | Затека на планируемые объемы медицинских услуг в ражках гарантированного объема бесплатной медицинской помощи                                                                                                    | Да |
|-------------------------------------------------------------------|----------------------------------------------------------------------------------------------------|----|
| Сведения о налични медицинской техники (Приложение 10)            | севдения о наличии медицинской техники, необходимой для выполнения заявленных объемов медицинских услуг по форме согласно приложению 10 х настоящим Правилам                                                                                                    | Дa |
| Сведения об опъле работы субъектое здравокоранения (Приложение 9) | сведения об отыте работы сублектое задавооранения по водии и формам представления мерицинской помоци, указанным в заятея на помируемые облемы нерицинскох<br>услуг в рамках премлорожения облака белгальной мерицинской помощи и (кии) в системе облагатитичко воциального мерицинского стракования по форме селаконо<br>проголемо в 8 настоящир Праковая | Да |
| Сведения о наличии медицинских работников (приложение 8)          | сведения о налични медицинских работников, необходикых для выполнения заявленных объемов медицинских услуг, по форме согласно приложению 8 к настоящим Правилам                                                                                                    | Да |

При нажатии на гиперссылку наименование, загрузится файл для просмотра

| заявка на планируемые ооъемы                                                                                                    | заявка на планируемые ооъемы медицинских услуг в рам                                                                                                    |
|----------------------------------------------------------------------------------------------------|----------------------------------------------------------------------------------------------------|
| Сведения о наличии медицинской техники (Приложение 10)                                                                                                    | сведения о наличии медицинской техники, необходимой д                                                                                                    |
| <u>Сведения об опыте работы субъектов здравоохранения (Приложение 9)</u>                                                                                                    | сведения об опыте работы субъектов здравоохранения по<br>услуг в рамках гарантированного объема бесплатной меди<br>приложению 9 к настоящим Правилам                       |
| Сведения о наличии медицинских работников (приложение 8)                                                                                                    | сведения о наличии медицинских работников, необходимы                                                                                                    |
| Пицензия на осуществление деятельности, связанной с оборотом наркотических средств, психотропных веществ и прекурсоров в области<br>дравоохранения                                                                                                    | копия лицензии на осуществление деятельности, связанни<br>необходимости согласно Закону о разрешениях и уведомг                                                            |
| Пицензия на обращение с приборами и установками                                                                                                    | копия лицензии на обращение с приборами и установками                                                                                                    |
| Свидетельство или справка о государственной регистрации (перерегистрации) юридического лица / Удостоверение личности или паспорта                                                                                                    | Свидетельство или справка о государственной регистраци<br>физических лиц)                                                                                                  |
| Сведения об отсутствии (наличии) налоговой задолженности, задолженности по обязательным пенсионным взносам, обязательным<br>профессиональным пенсионным взносам, социальным отчислениям и отчислениям и (или) взносам на ОСМС                                                                                                    | Сведения об отсутствии налоговой задолженности/Салық                                                                                                    |
| Оговор государственно-частного партнерства                                                                                                    | копия договора государственно-частного партнерства для                                                                                                    |
| Свидетельство об аккредитации                                                                                                    | копия свидетельства об аккредитации (при его наличии)                                                                                                    |
| Разрешительный документ в сфере санитарно-эпидемиологического благополучия населения                                                                                                    | разрешительный документ в сфере санитарно-эпидемиол<br>впервые заявившихся субъектов здравоохранения, а такж<br>медицинской помощи в течение последнего года)              |
| Решение уполномоченного органа о включении субъекта здравоохранения в перечень организаций здравоохранения по изъятию, заготовке,<br>кранению, консервации, транспортировке тканей (части ткани) или органов (части органов) и трансплантации тканей (части тканей) или органов<br>части органов) (для субъектов здравоохранения) | копия решения уполномоченного органа о включении субъ<br>транспортировке тканей (части ткани) или органов (части и<br>претендующих на оказание соответствующих медицинских |
| Сведения об учредителе (-ях) в произвольной форме                                                                                                    | сведения об учредителе (-ях) в произвольной форме (при                                                                                                    |
| Зыписка из единого реестра ценных бумаг                                                                                                    | выписка из единого реестра ценных бумаг (для акционерн                                                                                                    |

work\_experience....docx ^

Те документы, которые обязательны для участия в закупке мед.усдуг, имеют признак «Да».

Для просмотра обязательности документа по лотам необходимо нажать на кнопку «Просмотреть»

|                                                                                                    | Index Touriseus 5. Il unit confidure i destruction                                                                                                    |             |
|----------------------------------------------------------------------------------------------------|----------------------------------------------------------------------------------------------------|-------------|
| Сведения о налични медицинских работников (приложение 8)                                                                                            | сведения о наличии медицинских работников, необходимых для выполнения заявленных объемов медицинских услуг, по форме согласно приложению 8 к настоящим Правилам                                                             | Да          |
| Лицензия на осуществление деятельности, связанной с оборотом нархотических средств, психотролных веществ и препурсоров в области<br>заравоопранения | колиз пиденом на осуществление деятельности, связанной с оборотом наркотических средств, психотролных веществ и прекурсоров в области здравоокранения (в случая необходимости согласно Закону о разрешениях и уведомлениях) | Просмотрить |

#### 4. Создание и подача заявки на планируемые объемы

Для подачи заявки на форме просмотра объявления необходимо в доступных действиях выбрать «Создать заявку».

*Примечание:* Данное действие доступно по наступлению даты начала приема заявок, статус объявления при этом должен быть «Опубликовано (прием заявок)».

**Примечание:** Действие «Создать заявку» будет доступно при наличии роли «Поставщик мед.услуг» (Профиль участника – Регистрационные данные), а также в случае соответствия **Места оказания услуг** в объявлении и **Регион, населению которого будут оказываться услуги** в заявке на включение в Базу данных субъектов здравоохранения в статусе «Включен в БД».

| Доступные действия -                        | _                   |                               | Просмотр объявления № 36821             | 2-1                                  |
|---------------------------------------------|---------------------|-------------------------------|-----------------------------------------|--------------------------------------|
| Создать заявку                              | 368212-1            |                               | Дата публикации объявления              | 2019-10-29 09 46:30                  |
| Наименование объявления                     | Рассмотрение заявоя |                               | Срок начала приема заявок               | .2019-10-29 09:48:06                 |
| Статус объявления                           | Опубликовано (прием | я звявок)                     | Срок окончания приема заявок            | 2019-10-30 09:49:10                  |
|                                             |                     |                               | Оставшееся время                        | 0 Дней, 23 Часа, 50 Минут, 49 Секунд |
| Общие сведения<br>Способ проведения закулки |                     | Закуп медицинских услуг       |                                         |                                      |
| Вид предмета закупок                        |                     | Vcnyra                        |                                         |                                      |
| Организатор                                 |                     | 080940008218 Акционерное общи | ество "Медицанский университет Астана"  |                                      |
| Юр. адрес организатора                      |                     | 010000, KA3AXCTAH, 711210000, | г.Астана, район "Есиль", победа , 1, 12 |                                      |
| Кол-во лотов в объявлении                   |                     | 3                             |                                         |                                      |
| Сумма закупки                               |                     | 9 963 000 00                  |                                         |                                      |
| Источник финансирования                     |                     | OCMC                          |                                         |                                      |
| Место оказания услуг                        |                     | Акмолинская область           |                                         |                                      |

| Веб-г      | юртал закупс    | ok Copaena = <u>Preston =</u> Sasynus =                                                                                         |                                                           |                                                |                                                    |                                                           |                                    |                                   |                                 | Рус Қыз 💄 ИП Саныс                                                                                                    | пин Александр Владининровин        | - 00            |
|------------|-----------------|----------------------------------------------------------------------------------------------------|-----------------------------------------------------------|------------------------------------------------|----------------------------------------------------|-----------------------------------------------------------|------------------------------------|-----------------------------------|---------------------------------|----------------------------------------------------------------------------------------------------|------------------------------------|-----------------|
|            | Рабочий кабинет | <ul> <li>Личные дляя</li> <li>База данных субъектое здравоохранен</li> </ul>                                                    | HUTA ICH -                                                |                                                |                                                    |                                                           |                                    |                                   |                                 |                                                                                                    |                                    |                 |
| База       | а данных        | субъектов здравоохранения                                                                                                    |                                                           |                                                |                                                    |                                                           |                                    |                                   |                                 |                                                                                                    |                                    |                 |
| Пои        | к заявок        |                                                                                                    |                                                           |                                                |                                                    |                                                           |                                    |                                   |                                 |                                                                                                    |                                    |                 |
| <b>БИН</b> | NUH<br>NAVAH    |                                                                                                    |                                                           | Вид / Форма медицинскої                        | й помощи                                           |                                                           |                                    | •                                 | Наименование су                 | 5ъектов адравоохранения<br>субъектов адравоохранения                                                                                                    |                                    |                 |
| How        | ер заявки       |                                                                                                    |                                                           | Регион, населению котор                        | ого будут оказываться услу                         | ти                                                        |                                    |                                   | Статус субъекта з               | дравоохранения                                                                                                    |                                    |                 |
| Cop        | ма собственност | и субъекта здравоохранения                                                                                                    |                                                           | Дата включения с                               |                                                    |                                                           |                                    |                                   | Дата включения п                | 10                                                                                                    |                                    |                 |
| Стат       | ус заявки       |                                                                                                    | ,                                                         | Дата включения с<br>Адрес местонахождения      | производственной базы                              |                                                           |                                    |                                   | Дата включения                  | 170                                                                                                    |                                    |                 |
|            |                 |                                                                                                    | •                                                         |                                                |                                                    |                                                           |                                    | •                                 |                                 |                                                                                                    |                                    |                 |
| H          | йти Сбросит     | ъ параметры поиска Зкопорт в Ехсе!                                                                                              |                                                           |                                                |                                                    |                                                           |                                    |                                   |                                 |                                                                                                    |                                    |                 |
| No         | БИН/ИИН         | Наименование субъекта здравоохранения                                                                                           | Юридический адрес                                         | Адрес местонахождения<br>производственной базы | Форма собственности<br>субъекта<br>здравоохранения | Регион, населению<br>которого будут<br>оказываться услуги | Дата<br>включения в<br>базу данных | Дата<br>исключения<br>базы данных | Дата<br>последнего<br>изменения | Форма/Вид медицияской помощи                                                                                                    | Статус субъекта<br>здравоохранения | Статус          |
| 2033       | 960640000377    | Комаунальное посударственное предприятие на праве<br>хозайственното ведения. "Новая: Согра" акнията города Усп-<br>Каменогорога | Восточно-Казахистанская<br>область, сУкты-<br>Каменогорск | Акаеплинская область,<br>г.Стелногорся, п.Аксу | Частные организации                                | Акмолинская область                                       | 2019-11-01<br>11:23:16             |                                   | 2019-11-01<br>11:23:16          | Спорах медицинская помощь.<br>Медицинская помощь саязанная с транспортировкой<br>изальфицированных специалистов и (или) больного<br>саянтарных транспортом<br>Первинная медико-саянгарная помощь. | Поставщик                          | Включен<br>в 6д |

При выборе действия «Создать заявку» на экране отобразится форма создания заявки. Необходимо указать юридический адрес и банковский счет, а также Контактный телефон в случае, если он не заполнен.

|                          | Создание заявки                       |
|--------------------------|---------------------------------------|
| Наименование поставщика  | ИП САВОСТИН АЛЕКСАНДР ВЛАДИМИРОВИЧ    |
| Юридический адрес        | · · · · · · · · · · · · · · · · · · · |
| иик                      | · · · · · · · · · · · · · · · · · · · |
| Наименование банка       |                                       |
| БИК                      |                                       |
| КБе                      |                                       |
| БИН (ИИН)/ИНН/УНП        | 670101350816                          |
| Представитель поставщика | Савостин Александр Владимирович       |
| Контактный телефон       |                                       |
| Должность                |                                       |
|                          |                                       |
| Далее                    |                                       |

Для перехода на следующий шаг необходимо нажать на кнопку «Далее». Отобразится форма добавления лотов для участия в закупке.

4.1 Удаление и редактирование проекта заявки

Для просмотра заявок необходимо пройти в раздел «Рабочий кабинет» - «Мои заявки».

| Рабочий кабинет 👻 Личные данные 👻                         | Профиль участника 👻 | Внешние сервисы 👻 |  |
|-----------------------------------------------------------|---------------------|-------------------|--|
| Поиск объявлений (общий)<br>Мои заявки<br>Показать фильтр |                     |                   |  |
| Способ закупки                                            |                     | Статус объявления |  |
| № заявки                                                  |                     | Статус заявки     |  |
| Q, Найти Сбросить параметры поиска                        |                     |                   |  |

Поиск заявки можно осуществить с помощью набора фильтров, для этого необходимо нажать на кнопку «Показать фильтр».

| Осизаявки                         |                   |                           |                              |
|-----------------------------------|-------------------|---------------------------|------------------------------|
| Способ закупки                    | Статус объявления | Ne объявления             | Наименование объявления      |
| Ne заявки                         | Статус заявия     | Дата начала приема заявок | Дата окончания приема заявок |
| Q. Haire Сбрасоть параметры посса | •                 |                           |                              |

Удаление заявки выполняется с помощью пиктограммы (\*\*\*\*), редактирование с помощью пиктограммы (\*\*\*\*).

| Ne<br>зеялки | Номер – Наименование объявления | Организатор объявления | Вид<br>закупки | Способ закупки                | Статус объявления              | Перечень лотов в заявке<br>(номера) | Статус заявки | Оставшееся время до окончания приема заявок | Дата начала<br>приема заявок | Дата окончания<br>приема заявок | Действие |
|--------------|---------------------------------|------------------------|----------------|-------------------------------|--------------------------------|-------------------------------------|---------------|---------------------------------------------|------------------------------|---------------------------------|----------|
| 1580450      | 366592-1 для подачи заявки_ВТМУ | Алционерное общество   | Услуга         | Закуп<br>медицинских<br>услуг | Опубликовано (прием<br>залеок) | 4446912-3wy3                        | Отозеана      | 27д 17ч 27м 49с                             | 2019-11-01<br>09:34:05       | 2019-11-30 09:32:05             | C B      |
| 1580050      | 368152-1 87MY_genna             | Аиционерное общество   | Услуга         | Закул<br>медицинских<br>услуг | Опубликовано (прием<br>заявок) |                                     | Проект        | 4g 16× 40w 27c                              | 2019-10-29<br>08:46:41       | 2019-11-07 06 44 46             | C B      |

4.2 Добавление лотов для участия в закупке

На форме «Добавления лотов для участия в закупке» Поставщику необходимо отметить требуемый (-ые) лот (-ы), и нажать на кнопку «Добавить выбранные». Затем нажать кнопку «Далее».

|   | inter inter      | anna An anna Anna ann an Anna an Anna an Anna an Anna an Anna an Anna an Anna an Anna an Anna an Anna an Anna a        |                         |                            |                                              |            |         |                               |
|---|------------------|----------------------------------------------------------------------------------------------------|-------------------------|----------------------------|----------------------------------------------|------------|---------|-------------------------------|
|   | № лота           | Форма/Вид медицинской помощи                                                                                           | Место оказания<br>услуг | Источник<br>финансирования | Единица измерения                            | Количество | Сумма   | Статус                        |
| 5 | 4446287-<br>Зму1 | Скорая медицинская помощь                                                                                              | Акмолинская<br>область  | OCMC                       | Количество человек (прикрепленное население) | 1000       | 4500000 | Опубликован<br>(прием заявок) |
|   | 4446302-<br>Зму1 | Медицинская помощь связанная с транспортировкой квалифицированных специалистов и (или) больного санитарным транспортом | Акмолинская<br>область  | OCMC                       | Вызов                                        | 45645      | 4500000 | Опубликован<br>(прием заявок) |
|   | 4445903-<br>Зму1 | Медицинская помощь связанная с транспортировкой квалифицированных специалистов и (или) больного санитарным транспортом | Акмолинская<br>область  | OCMC                       | Вызов                                        | 45645      | 963000  | Опубликован<br>(прием заявок) |

Система осуществит переход на вкладку «Просмотр выбранных». В случае необходимости удалить выбранный лот следует отметить требуемый лот галочкой и нажать на кнопку «Удалить лоты из заявки», в случае необходимости дополнительно добавить лоты в проект заявки следует перейти во вкладку «Лоты» и осуществить выбор лотов.

| № лота          | Форма/Вид медицинской помощи                                                                                                    | Место оказания<br>услуг | Источник<br>финансирования | Единица<br>измерения | Количество | Сумма   | Статус                        |
|-----------------|----------------------------------------------------------------------------------------------------|-------------------------|----------------------------|----------------------|------------|---------|-------------------------------|
| 4446302<br>Зму1 | <ul> <li>Медицинская помощь связанная с транспортировкой квалифицированных специалистов и (или) больного<br/>санитарным транспортом</li> </ul> | Акмолинская<br>область  | OCMC                       | Вызов                | 45645      | 4500000 | Опубликован (прие<br>заявок)  |
| 4445903<br>Зму1 | Медицинская помощь связанная с транспортировкой квалифицированных слециалистов и (или) больного<br>санитарным транспортом                      | Акмолинская<br>область  | OCMC                       | Вызов                | 45645      | 963000  | Опубликован (приез<br>заявок) |

**Примечание:** В случае отсутствия в заявке на включение в базу данных субъектов здравоохранения в статусе «Включен в БД» формы/вида медицинской помощи в статусе субъекта здравоохранения «Поставщик», при выборе лотов Система отобразит ошибку «У вас отсутствует лицензия для участия в выбранном лоте».

| Pat        | ючий кабин             | ет « Личные данные « Профиль участника « Внешние сервисы «                                                             |                         |                            |                                              |            |         |                               |
|------------|------------------------|----------------------------------------------------------------------------------------------------|-------------------------|----------------------------|----------------------------------------------|------------|---------|-------------------------------|
| У в<br>Лот | ас отсутству<br>ты Про | Добавление лото<br>ет лиценани для участия в выбранном лоте №4446287<br>смотр выбранных ©                              | ов для участия в        | з закупке                  |                                              |            |         |                               |
| 0          | Ne лота                | Форма/Вид медицинской помощи                                                                                           | Место оказания<br>услуг | Источник<br>финансирования | Единица измерения                            | Количество | Сумма   | Статус                        |
| 0          | 4446287-<br>Зму1       | Скорая медицинская помощь                                                                                              | Акмолинская<br>область  | OCMC                       | Количество человек (прикрепленное население) | 1000       | 4500000 | Опубликован<br>(прием заявок) |
| 5          | 4446302-<br>Зму1       | Медицинская помощь связанная с транспортировкой квалифицированных специалистов и (или) больного санитарным транспортом | Акмолинская<br>область  | OCMC                       | Вызов                                        | 45645      | 4500000 | Опубликован<br>(прием заявок) |
| 5          | 4445903-<br>Зму1       | Медицинская помощь связанная с транспортировкой квалифицированных специалистов и (или) больного санитарным транспортом | Акмолинская<br>область  | OCMC                       | Вызов                                        | 45645      | 963000  | Опубликован<br>(прием заявок) |
| ļot<br>lat | іавить выб<br>ад       | ранные                                                                                                    |                         |                            |                                              |            |         |                               |

Примечание: В случае если в закупке имеется признак:

- «Среду текущих поставщиков» то в закупке могут участвовать только те поставщики, с которыми имеется заключенный договор по выбранным видам за текущий финансовый год. Иначе при выборе лотов Система отобразит ошибку «Процедура размещения объемов услуг в рамках ГОБМП и (или) в системе ОСМС проводится среди поставщиков, с которыми НАО «Фонд социального медицинского страхования» заключил договор закупа услуг по данному виду медицинской помощи на текущий финансовый год, согласно пунктам 35 и 41 Правил закупа услуг у субъектов здравоохранения по оказанию медицинской помощи в рамках гарантированного объема бесплатной медицинской помощи и (или) в системе обязательного социального медицинского страхования медицинской помощи в рамках гарантированного медицинского страхования медицинской ломощи и (или) в системе обязательного социального медицинского страхования, утвержденных приказом Министра здравоохранения Республики Казахстан от 8 декабря 2020 года № КР ДСМ-242/2020».

- «Оказание медицинской помощи на территории» то в закупке могут участвовать только те поставщики, у которых дополнительный регион в закупке будет совпадать с КАТО производственной базы в заявке на включение в БД. Иначе при выборе лотов Система отобразит ошибку: Закуп медицинской помощи производится для оказания медицинской помощи на территории {наименование КАТО}. У Вас отсутствует производственная база на данной территории».

| Рабочий кабинет - Личные данные - Профиль участ      | ника • Субъекты здравоохранения • Внешние сервисы • |
|------------------------------------------------------|-----------------------------------------------------|
|                                                      |                                                     |
|                                                      | Создание проекта объявления                         |
| Способ проведения закупки                            | Закул медицинских услуг                             |
| Вид предмета закупок 🔓                               | Услуга                                              |
| Наименование объявления (закупки) на государственном | Наименование закупки                                |
| Наименование объявления (закупки) на русском         | Наименованию закупки                                |
| Регион, населению которого будут оказываться услуги  | Акмолинская область                                 |
| Регион, населению которого будут оказываться услуги  | Акмолинская область, г.Степногорск                  |
| Источник финансирования                              | гобмп                                               |
| Оказание медицинской помощи на территории            | 8                                                   |
| Далее                                                |                                                     |

| N⁰ | Производственная база     | Широта    | Долгота                  | ато                                                         |
|----|---------------------------|-----------|--------------------------|-------------------------------------------------------------|
| 1  | 123                       | 11.111111 | 11.11 <mark>111</mark> 1 | 11810000 Акмолинская область, г.Степногорск                 |
| 2  | Производственная база №1  | 11.111111 | 11.111111                | 13863400 Акмолинская область, Атбасарский район, с.Садубек  |
| 3  | Производственная база №2  | 11.111111 | 11.111111                | 151037600 Актюбинская область, г.Актобе, с.Орлеу            |
| 4  | Производственная база №3  | 11.111111 | 11.11111                 | 154053100 Актюбинская область, Каргалинский район, с.Жосалы |
| 5  | Производственная база №4  | 11.111111 | 11.11111                 | 1000000 г.Нур-Султан                                        |
| 6  | Производственная база №40 | 29.200812 | 29.200812                | 13863400 Акмолинская область, Атбасарский район, с.Садубек  |

| Добавление лотов для участия в закупке |                                                 |                                                                                                   |                            |                            |                        |            |         |                               |  |  |
|----------------------------------------|-------------------------------------------------|---------------------------------------------------------------------------------------------------|----------------------------|----------------------------|------------------------|------------|---------|-------------------------------|--|--|
| 3a                                     | куп медицинск                                   | эй помощи производится для оказания медицинской помощи на территории Аммолинская область, Бурабай | ский район. У Вас отсутств | ует производственная база  | а на данной территории |            |         |                               |  |  |
| Лс                                     | пы Просм                                        | лтр выбранных 🚯                                                                                   |                            |                            |                        |            |         |                               |  |  |
|                                        | № лота                                          | Форма/Вид медицинской помощи                                                                      | Место оказания<br>услуг    | Источник<br>финансирования | Единица<br>измерения   | Количество | Сумма   | Статус                        |  |  |
| 0                                      | <ul> <li>4455287-<br/>Зму1 условиях)</li> </ul> |                                                                                                   | Акмолинская область        | OCMC                       | Одна услуга            | 1000       | 2000000 | Опубликован (прием<br>заявок) |  |  |
| Уд                                     | алить лоты из<br>зад Далее                      | заявки                                                                                            |                            |                            |                        |            |         |                               |  |  |

Для перехода на следующую страницу необходимо нажать на кнопку «Далее».

Если это закупка «Высокотехнологичные медицинские услуги» (ВТМУ), то на шаге «Информация по лотам» необходимо выбрать коды ВТМУ на которые заявляетесь.

Система отобразит коды ВТМУ для выбора из тех, на которые была объявлена закупка. Для выбора необходимо отметить галочкой в чекбоксе и нажать «Выбрать».

|      | Nº  |   | Код    | Наименование высокотехнологичных медицинских услуг                                         |  |
|------|-----|---|--------|--------------------------------------------------------------------------------------------|--|
|      | 285 |   | 02.93  | Имплантация или замена электрода (электродов) интракраниального нейростимулятора           |  |
|      | 286 |   | 03.93  | Имплантация или замена электрода (электродов) спинального нейростимулятора                 |  |
| есто | 287 | ۲ | 33.5   | Трансплантация легких                                                                      |  |
| спуб | 288 |   | 33.6   | Комбинированная трансплантация комплекса "сердце – легкое"                                 |  |
|      | 289 |   | 37.51  | Трансплантация сердца                                                                      |  |
|      | 290 |   | 37.66  | Введение имплантируемой вспомогательной сердечной системы                                  |  |
|      | 291 | ۵ | 41.06  | Трансплантация пуповинных стволовых клеток                                                 |  |
|      |     |   |        |                                                                                            |  |
|      | 359 |   | 92.201 | Высокодозная брахитерапия рака предстательной железы                                       |  |
|      | 360 | • | 92.202 | Интерстициальная лучевая терапия (брахитерапия) локализованного рака предстательной железы |  |
|      | 361 |   | 92.291 | Радио-йод тералия заболеваний шитовидной железы                                            |  |

После выбора выбранные коды отобразиться в графе «Коды ВТМУ»

| Информация   | по лотам                               |                      |                         |                    |            |         |                            |                                                                                                    |         |
|--------------|----------------------------------------|----------------------|-------------------------|--------------------|------------|---------|----------------------------|----------------------------------------------------------------------------------------------------|---------|
| No лота      | Форма/Вид медицинской помощи           | Место оказания услуг | Источник финансирования | Единица измерения  | Количество | Cyseste | Статус                     | Kagai BTMY                                                                                                    |         |
| 4446912-3wy3 | Высокотехнологичные медицинские услуги | Республика Казахстан | OCMC.                   | Пролеченный случай | 1          | 589000  | Опубликован (прием заявок) | 62.93 Уляпочетация или замена электрода (электродов) интравраниального нейростикулятора<br>03.93 Уляпочетация или замена электрода (электродов) сличального нейростикулятора<br>03.33 транспатации полих. | Dedpers |
| Hasag Dan    | 04                                     |                      |                         |                    |            |         | L                          |                                                                                                    | _       |

Если это не ВТМУ, то необходимо выбрать подвиды на которые заявляетесь

Необходимо нажать на кнопку «Выбрать».

|       | Іодви   | 1ДЫ N         | едицинских   | услуг                |                         |                   |            |        |         |           | ~   |
|-------|---------|---------------|--------------|----------------------|-------------------------|-------------------|------------|--------|---------|-----------|-----|
|       | Nº      |               | Подвиды ме   | цицинских услуг      |                         |                   |            |        |         |           |     |
|       | 345     |               | Консультати  | вно-диагностиче      | ские услуги (компл      | екс КДУ на 1 жит  | еля)       |        |         |           |     |
|       | 346     |               | Медицинское  | е обслуживание і     | школьников в орга       | низациях образо   | вания      |        |         |           |     |
|       | 347     |               | Услуги перед | вижных медици        | нских комплексов н      | на базе железног  | дорожного  | трансп | орта    |           |     |
|       |         |               |              |                      |                         |                   |            |        |         |           |     |
|       |         |               |              |                      |                         |                   |            |        | Закрыти | в Выбр    | ать |
| ция т | ю лотам |               |              |                      |                         |                   |            |        |         |           |     |
|       |         | ил мелицински | ni nomouna   | Место оказания услуг | Источник финансирования | Единица измерения | Количество | Сумма  | Статус  | Коды ВТМУ | _   |

Для перехода на следующую страницу необходимо нажать на кнопку «Далее».

Примечание: В случае отсутствия в заявке на включение в базу данных субъектов здравоохранения в статусе «Включен в БД» подвида вида/формы медицинской помощи в статусе субъекта здравоохранения «Поставщик», при выборе лотов Система отобразит ошибку «У вас отсутствует лицензия для участия в выбранном лоте № по подвиду ».

4.3 Прикрепление обязательных документов для участия в закупке

Внимание! Объем каждого прикрепляемого вложения не должен превышать 20 мб.

В случае если для участия в закупке, поставщику необходимо предоставить какой- либо документ, в колонке «Обязательность» будет проставлен признак «Обязателен».

| Обозначение статуска: 🎯 документ отсутствует 🧭 Документ добавлен                                                                                                    |                                                                                                    |                |
|----------------------------------------------------------------------------------------------------|----------------------------------------------------------------------------------------------------|----------------|
| Наименование                                                                                                    | Описание согласно правил                                                                                                    | Обязательность |
| 🔞 Вылиска из единого реестра ценных бумаг                                                                                                    | выписка из единого реестра ценных бумаг (для акционерных обществ)                                                                                                    |                |
| (C сведения об учредителе (-ях) в произвольной форме                                                                                                    | сведених об учредителе (-их) в произвольной форме (при наличии)                                                                                                    |                |
| О Решение уполновночението органа о включение субчата здравоопранения в перечень организаций здравоопранения по изъятие, заготовке, зариению, консервации, транспорторове такий (части такие) или органов (части органов) (части органов) | илите решени упонкизнение однака в вилоначно объекта здавоорзание в перенон- кранизција здавоорзаним по изатити, заклове, зраначко, консервациј,<br>пракопорторите илане Чисати хакији окарина (чало кранита пракопланации такане) (части такне) или однане (части праков) (для субљестве здавоорзаним,<br>пракопроднож паказание соответствующих мерицинских услуг)                                                                    |                |
| Разрешательный допумент в сфере санитарно-опиденикополнеского бласовопучия населения                                                                                                    | рафицительный дориент с красора санктары-анидамиолочногоо благолорчия население, получение от порядствои воб-партала колектронно правительство (для влерение<br>заявлящихся субъется адиаворанения, з также субъется здравоораниих, транчевших проводственую коциость или изменяших профиль оздания нерациоскай похощи<br>в такжеми послужето тада)                                                                                     |                |
| 🔞 Свидетельство об акхредитации                                                                                                    | копия свидетельства об анхредитации (при его наличии)                                                                                                    |                |
| 🔞 Договор государственно-частного партнерства                                                                                                    | копия договора государственно-частного партнерства для субъектов здравоокранения, реализуемых в рамках государственно-частного партнерства (при его наличии)                                                                                                    |                |
| Осведения об отсутствии (наличии) напотовой задолженности, задолженности по обязательных пенсионных воносам, обязательных<br>профессионаличым пенсионных воносам, социаличым отчислениям и отчислениям и (или) воносам на ОСМС                                                                                                    | Сведения об отсутствии налоговой задолженности/Салькузы; карызы жоқтылы женіндегі анықтама                                                                                                    | -              |
| 🙆 Свидетельство или справка о посударственной регистрации (перерегистрации) юридического лица / Удостоверение личности или паспорта                                                                                                    | Сведетельство или справка о посударственной репистрации (перерепистрации) юридического лица (для юридических лиц) / Удостоверение личности или паслорта (для физических лиц)                                                                                                    | *              |
| Олицинзия на мерицинскую деятельность и приложений к ней.                                                                                                    | копил лицензии на мерицинскую деятельность и приложений к ней по соответствующии подвидам ее деятельности, на которые подана заявка на планируемые объемы, согласно<br>Закону Республики Казакстан от 16 мая 2014 года «О разрешениях и уведомлениях» (далее – Закон о разрешениях и уведомлениях)                                                                                                    | *              |
| 🕲 Залека на планируемые объемы                                                                                                    | Заявка на планируемые объемы медицинских услуг в рамках гарантированного объема бесплатной медицинской помощи                                                                                                    | *              |
| О Сведения о наличии медицинской техники (Приложение 10)                                                                                                    | сведения о наличии медицинской техники, необходимой для выполнения заявленных объемов медицинских услуг по форме согласно приложению 10 к настоящим Правилам                                                                                                    | *              |
| O Седения об опыте работы субъектов адравовиранения (Приложение 8)                                                                                                    | сведения об опыте работы субъектов заравоскранения по влады и форман прадставления марицинский повоции, указанным в заякие на планирувание объеком марицинских услуг в<br>ракиха прантированного объеко абсоплатной марицинской помици и (ити) в окстеми объектального социаления то форма согласное приголение 0 к<br>настоящия Прантирования объеко абсоплатной марицинской помици и (ити) в окстеми объеко социаления от марицинских | 1              |
| 🛞 Сведения о наличии медицинских работников (приложение 8)                                                                                                    | сведения о наличии медицинских работников, необходимых для выполнения заявленных объемов медицинских услуг, по форме согласно приложению 8 к настоящим Правилам                                                                                                    | ~              |
| Элицензия на обращение с приборами и установками                                                                                                    | холия лицензии на обращение с приборами и установками, генерирующими исилзирующее излучение (в случае необходимости согласно Закону о разрешениях и уведомлениях)                                                                                                    |                |
| 🔞 Договора доверительного управления                                                                                                    | договора доверительного управления (при его наличии)                                                                                                    |                |
|                                                                                                    |                                                                                                    |                |
| Hasag / Далее                                                                                                    |                                                                                                    |                |

# Общие документы

В случае если какой- либо раздел документации требует прикрепления файлов, в общем списке документов необходимо нажать на активную ссылку наименования документа. В отобразившемся окне для прикрепления файла требуется нажать на кнопку «Прикрепить файл». Дополнительные файлы добавляются с помощью кнопки «Добавить файл».

| Сведения об отсутствии (наличии) налоговой задолженности, задолженности по обязательным пенсионным взносам, обязательным профессиональным пенсионным взносам, социальным<br>отчислениям и отчислениям и (или) взносам на ОСМС |
|----------------------------------------------------------------------------------------------------|
| Прикропить файл                                                                                                    |
| Добавить файл                                                                                                    |
| Сохранить Вернуться в список документов                                                                                                    |

При нажатии на кнопку необходимо выбрать документ, указав путь к нему:

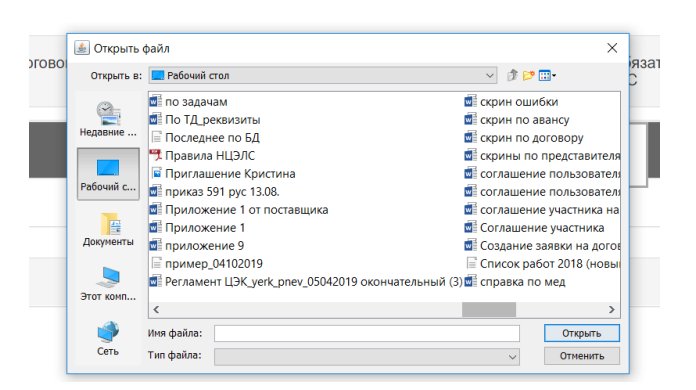

Данный файл требуется подписать (сертификат GOST), затем нажать на кнопку «Сохранить». Для возврата к списку документов нужно нажать на кнопку «Вернуться в список документов».

| Сведения об отсутств        | ии (наличии) налоговой задолженности, задолженности по обязательным пенсионным<br>отчислениям и отчислениям и (или) взнос | взносам, обязательным профессиональным пенсионным взносам, социальным<br>ам на ОСМС |
|-----------------------------|----------------------------------------------------------------------------------------------------|-------------------------------------------------------------------------------------|
| farma select.bt<br>164 байт | Проверка АУ. 🎺 Угроз не обнаружено                                                                                        | <del>\</del>                                                                        |
|                             | Проверка ЭЦП: 🛷 Проверки успешно пройдены                                                                                 | Удалить файл                                                                        |
| Добавить файл               |                                                                                                    |                                                                                     |
| Сохранить Вернуться в о     | список документов                                                                                                    |                                                                                     |

После прикрепления пиктограмма 🔞 изменится на 🥝.

| Одоговор государственно-частного партнерства                                                                                                    | копия договора государственно-частного партнерства для субъектов здравоохранения, реализуемых в рамках государственно-<br>частного партнерства (при его наличии) |   |
|----------------------------------------------------------------------------------------------------|----------------------------------------------------------------------------------------------------|---|
| Сабдения об отсутствия (наличия) налоговой задолженности, задолженности по обязательным<br>покомненым взисоки, обязательные профессиональным пенсионным взисоки, социальным отчисленным<br>отчислениям (и (или) взясока и в ССМС) | Сведения об отсутствии налоговой задолженности/Салықтық карызы жоқтығы женіндегі анықтама                                                                        | * |
| 🔞 Сашлетельство или спозвиз о посклалственной перистрании (переоклистрании) компинанского пина /                                                                                                    | Свидетельство или справка о государственной регистрации (перерегистрации) юридического лица (для юридических лиц) /                                              | 1 |

# Документы по лотам

Если документ необходимо прикрепить на каждый лот, то после нажатия на гиперссылку наименования документа отобразится список лотов.

Для добавления документа необходимо нажать на кнопку «Добавить» в строке каждого лота:

| Лиценаия на медицинскую деятельность и приложений к ней |                                                                                                    |                   |            |                               |              |          |  |  |  |
|---------------------------------------------------------|----------------------------------------------------------------------------------------------------|-------------------|------------|-------------------------------|--------------|----------|--|--|--|
| Номер лота                                              | Наименование лота                                                                                                    | Единица измерения | Количество | Утвержденная сумма за единицу | Общая сумма  |          |  |  |  |
| 4445903-Зму1                                            | Медицинская помощь связанная с транспортировкой квалифицированных специалистов и (или) больного санитарным транспортом | Вызов             | 45645      | 21.10                         | 963 000.00   | Добавить |  |  |  |
| 4446302-3му1                                            | Медицинская помощь связанная с транспортировкой квалифицированных специалистов и (или) больного санитарным транспортом | Вызов             | 45645      | 98.59                         | 4 500 000.00 | Добавить |  |  |  |

После прикрепления файла и сохранения кнопка «Добавить» изменится на «Просмотреть»

| Лицензия на медицинскую деятельность и приложений к ней |                                                                                                    |                   |            |                               |              |             |  |
|---------------------------------------------------------|----------------------------------------------------------------------------------------------------|-------------------|------------|-------------------------------|--------------|-------------|--|
| Номер лота                                              | Наименование лога                                                                                                    | Единица измерения | Количество | Утвержденная сумма за единицу | Общая сумма  |             |  |
| 445903-3му1                                             | Медицинская помощь связанная с транспортировкой квалифицированных специалистов и (или) больного санитарным транспортом | Вызов             | 45645      | 21.10                         | 963 000.00   | Просмотреть |  |
| 146302-3 <sub>M</sub> y1                                | Медицинская помощь связанная с транспортировкой квалифицированных специалистов и (или) больного санитарным транспортом | Вызов             | 45645      | 98.59                         | 4 500 000.00 | Добавить    |  |

# Примечание: Обязательность документов по некоторым лотам:

| N₂  | Наименование документа                                                                   | Наименование лота                                                                                                    |  |  |  |  |  |
|-----|------------------------------------------------------------------------------------------|----------------------------------------------------------------------------------------------------|--|--|--|--|--|
| п/п |                                                                                          |                                                                                                    |  |  |  |  |  |
| 1.  | сведения о коечной мощности и<br>наличии профильных отделений<br>(Приложение 11)         | <ul> <li>Стационарозамещающая медицинская помощь</li> <li>Стационарная медицинская помощь,</li> <li>Медицинская помощь онкогематологическим больным</li> <li>Высокотехнологичные медицинские услуги</li> <li>Восстановительное лечение и медицинская реабилитация</li> <li>Паллиативная помощь и сестринский уход</li> <li>Медицинская помощь больным туберкулезом</li> <li>Медицинская помощь больным психическими заболеваниями</li> <li>Медицинская помощь больным инфекционными заболеваниями</li> <li>Медицинская помощь больным инфекционными заболеваниями</li> <li>Медицинская помощь больным инфекционными заболеваниями</li> </ul> |  |  |  |  |  |
| 2   | Заключение о соответствии                                                                | Высокотехнологичные мелицинские услуги                                                                                                    |  |  |  |  |  |
| 2.  | субъекта здравоохранения к<br>предоставлению<br>высокотехнологичных<br>медицинских услуг | Бысокотехнологичные медицинские услуги                                                                                                    |  |  |  |  |  |

# Лицензия на медицинскую деятельность и приложений к ней

Лицензия на медицинскую деятельность и приложений к ней

копия лицензии на медицинскую деятельность и приложений к ней по соответствующим подвидам ее деятельности, на которые подана заявка на планируемые объемы, согласно Закону Республики Казакстан от 16 мая 2014 года « О разрешениях и уведомлениях» (далее – Закон о разрешениях и уведомлениях)

По каждому лоту необходимо прикрепить данные электронным лицензиям

| Прикрепить полученные лицензии                                                  |              |               |              |        |                 |             |  |  |  |
|---------------------------------------------------------------------------------|--------------|---------------|--------------|--------|-----------------|-------------|--|--|--|
| Доступные лиценани 💿 Приврепленные к заяване лиценани 🚯                         |              |               |              |        |                 |             |  |  |  |
| Вы мажете выбрать только те лицензии, которые были получены в последние 24 часа |              |               |              |        |                 |             |  |  |  |
| Дэта выдачи УИНРД Номер лицензии Серия лицензии                                 | Вид лицензии | Номер запроса | Дата запроса | Статус | Дата обновления | Просмотреть |  |  |  |
| Получить другио лицензии Вернуться в список потое Вернуться в список документов |              |               |              |        |                 |             |  |  |  |

На форме прикрепления лицензий, имеется возможность запросить электронные лицензии Для запроса эл.лицензий необходимо нажать на кнопку «Получить другие лицензии»

| Прикрепить полученные лицензии                         |                                                                                  |                |              |               |              |        |                 |             |  |  |
|--------------------------------------------------------|----------------------------------------------------------------------------------|----------------|--------------|---------------|--------------|--------|-----------------|-------------|--|--|
| доступнью лицензии 🕐 Прикропленные к заявко лицензии 💽 |                                                                                  |                |              |               |              |        |                 |             |  |  |
| Вы можете выбрать только те л                          | Вы макате выбрать талько те лиценских, которые были получены в постврние 24 чася |                |              |               |              |        |                 |             |  |  |
| Дата выдачи 🔉 УИНРД                                    | Номер лицензии                                                                   | Серия лицензии | Вид лицензии | Номер запроса | Дата запроса | Статус | Дата обновления | Просмотреть |  |  |
| Получить другие лицензии                               |                                                                                  |                |              |               |              |        |                 |             |  |  |

или осуществить запрос во вкладке «Профиль участника – Мои электронные лицензии».

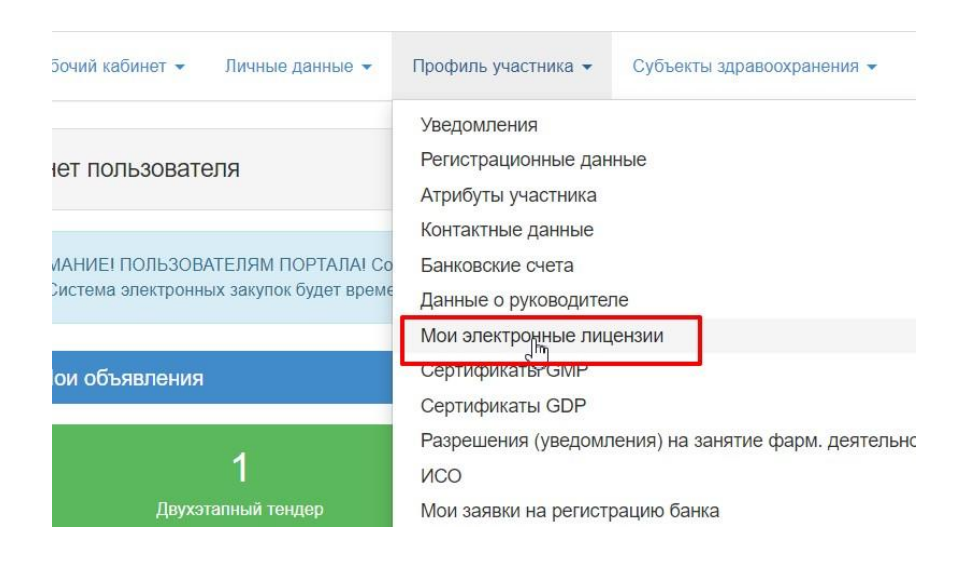

В данном разделе имеются вкладки:

- □ «Запросы по лицензиям» для осуществления запроса
- □ **«Все лицензии»-** для просмотра результатов по запросам

|                                   | Получение электронных лицензий |
|-----------------------------------|--------------------------------|
| Все лицензии Запросы по лицензиям |                                |
| Фильтр                            |                                |
| УИНРД                             |                                |
| Номер лицензии                    |                                |
| Поиск Очистить                    |                                |

Для осуществления запроса перейдите во вкладку **«Запросы по лицензиям»** и нажмите на кнопку «Получить лицензии»:

| Все лицензии    | Запросы по лицензиям |                 |  |
|-----------------|----------------------|-----------------|--|
| — Отправка запр | boca                 |                 |  |
| Выберите па     | араметр запроса      | 10100-0001-0110 |  |
| Получить ли     | цензии               |                 |  |

Лицензию можно получить только на свою организацию (свой ИИН/БИН) и на БИН связанной организации, указанного в «Профиль участника - Данные о филиалах/реорганизованных организациях».

У запроса могут быть следующие статусы:

- □ В обработке
- 🛛 Обработан
- □ Ошибка обработки

| БИН/ИИН                                 | УИНРД   | Номер лицензии | Дата отправки запроса        | Статус запроса                                                                                                    |
|-----------------------------------------|---------|----------------|------------------------------|----------------------------------------------------------------------------------------------------|
| (40000000000000000000000000000000000000 |         |                | 2020-07-27 07:51:17          | Обработан                                                                                                    |
| 10.00.0000.000                          |         |                | 2020-07-21 14:47:13          | Обработан                                                                                                    |
|                                         | бин/иин | БИН/ИИН УИНРД  | БИН/ИИН УИНРД Номер лицензии | БИН/ИИН         УИНРД         Номер лицензии         Дата отправки запроса           2020-07-27 07:51:17         2020-07-21 14:47:13         2020-07-21 14:47:13 |

Для просмотра результатов запроса, перейдите в раздел «Все лицензии»

На данной странице построчно отображаются все лицензии, которые удовлетворяют следующим условиям:

1) Вид деятельности:

А15 - Обращение с приборами и установками, генерирующими ионизирующее излучение;

L60 - Медицинская деятельность;

L61 - Фармацевтическая деятельность;

L64 - Деятельность в сфере оборота наркотических средств, психотропных веществ и прекурсоров в области здравоохранения.

- 2) Категория: Лицензия на вид деятельности
- 3) Тип: генеральная лиценция
- 4) Статус: Действительный

| Все лицензии 3      | апросы по ли | цензиям        |                |              |                |               |                     |                 |             |          |
|---------------------|--------------|----------------|----------------|--------------|----------------|---------------|---------------------|-----------------|-------------|----------|
| Фильтр              |              |                |                |              |                |               |                     |                 |             |          |
| уинрд               |              |                |                |              |                |               |                     |                 |             |          |
| Номер лицензии      |              |                |                |              |                |               |                     |                 |             |          |
| Поиск Очисти        | пъ           |                |                |              |                |               |                     |                 |             |          |
| Дата выдачи         | уинрд        | Номер лицензии | Серия лицензии | Вид лицензии | Статус         | Номер запроса | Дата запроса        | Дата обновления | Просмотреть | Обновить |
| 2020-07-17 00:00:00 |              | 30             |                |              | Действительный | 23            | 2020-07-17 17:10:50 |                 | Просмотр    | Обновить |
| 2020-07-17 00:00:00 |              | 1010100-010    |                |              | Действительный | 23            | 2020-07-17 17:10:50 |                 | Просмотр    | Обновить |

Чтобы посмотреть лицензию, нажмите на кнопку «Просмотреть»

|                                        | Просмотр лицензии №34                             |
|----------------------------------------|---------------------------------------------------|
| УИНРД                                  | 1000.0                                            |
| Дата создания лицензии                 | 2016-02-11 00:00:00                               |
| Вид лицензии                           |                                                   |
| Дата выдачи                            | 2016-02-11 00:00:00                               |
| Дата подписания                        | 2016-02-11 00:00:00                               |
| Лицензиар, выпустивший лицензию        | Управление здравоохранения Карагандинской области |
| Лицензиар, поддерживающий лицензию     | Акимат Карагандинской области                     |
| Город, в котором выдана лицензия       | Западно-Казахстанская область                     |
| ФИО уполномоченного лица               |                                                   |
| Номер лицензии                         | terms on a                                        |
| Серия лицензии                         |                                                   |
| Код лицензии                           | V34                                               |
| Дата продления                         | 2020-07-17 00:00:00                               |
| Код статуса                            | Действительный                                    |
| Информация о заявителе                 |                                                   |
| Дата, с которой действителен документ  | 2016-02-11 00:00:00                               |
| Дата, до которой действителен документ | 2020-07-17 00:00:00                               |

После основной информации по лицензии, отображается информация по Приложениям к лицензии. Кнопка «Скачать приложение» позволит скачать приложение на компьютер

| Код статуса                            | Действительный                                                                                                    |
|----------------------------------------|----------------------------------------------------------------------------------------------------|
| Информация о заявителе                 | Name of Street and Street Street Stre |
| Дата, с которой действителен документ  | 2016-02-11 00:00:00                                                                                                    |
| Дата, до которой действителен документ | 2020-07-17 00:00:00                                                                                                    |
| Код вида деятельности лицензии         | L60                                                                                                    |
| Вид деятельности                       | Медицинская деятельность                                                                                                    |
| _                                      |                                                                                                    |

Территория деятельности

| Томер      | Подвиды Деятельности           | Статус         | Скачать            |
|------------|--------------------------------|----------------|--------------------|
| TEST381276 | Стоматология (терапевтическая) | Действительный | Скачать приложение |
| TEST381276 | невропатология                 | Действительный | Скачать приложение |
|            |                                | ·              |                    |

**ВАЖНО:** в случае если не отображаются лицензий или имеются ошибки в приложениях, рекомендуем проверить информацию на интернет-ресурсе <u>http://www.elicense.kz/</u>.

В случае, если имеются лицензии, соответствующие следующим условиям:

- □ Статус лицензии "Действительный"
- Пип лицензии "Генеральная"
- □ Категория лицензии "Лицензия на вид деятельности"
- □ Наличие в приложении к лицензии, соответствующих согласно справочнику сопоставления, кодов подвидов деятельности.
- 🛛 дата запроса не ранее даты публикации объявления

то, в заявке отобразятся такие лицензии:

| Прикрепить полученные лицензии                                                  |                                                     |                                                                         |                                                                                                    |                                                                                                    |                                                                                                    |                                                                                                    |  |  |  |
|---------------------------------------------------------------------------------|-----------------------------------------------------|-------------------------------------------------------------------------|----------------------------------------------------------------------------------------------------|----------------------------------------------------------------------------------------------------|----------------------------------------------------------------------------------------------------|----------------------------------------------------------------------------------------------------|--|--|--|
| доступные лицензии 🗊 Прикрапленные к залеке лицензии 💽                          |                                                     |                                                                         |                                                                                                    |                                                                                                    |                                                                                                    |                                                                                                    |  |  |  |
| Вы можете выбрать топьно те лицениии, которые были получены в последине 24 часа |                                                     |                                                                         |                                                                                                    |                                                                                                    |                                                                                                    |                                                                                                    |  |  |  |
| ии Серия лицензии                                                               | Вид лицензии                                        | Номер запроса                                                           | Дата запроса                                                                                        | Статус                                                                                                    | Дата обновления                                                                                                    | Просмотреть                                                                                                    |  |  |  |
|                                                                                 | Генеральная                                         | 121                                                                     | 2020-11-26 10:22:23                                                                                 | Действительна                                                                                                    | 2020-11-26 10:23:04                                                                                                    | Просмотр                                                                                                    |  |  |  |
|                                                                                 |                                                     |                                                                         |                                                                                                    |                                                                                                    |                                                                                                    |                                                                                                    |  |  |  |
|                                                                                 | ози<br>оны в поспадние 24 часа<br>ии Серия лицензии | они опослодине 24 часа<br>им Серия лицензии Вид лицензии<br>Гоноральная | оли от<br>ни в посладина 24 часа<br>ии Серия лицензии Вид лицензии Номер запроса<br>Гонеральная 121 | оли С<br>ны в посладии 24 часа<br>ии Серия лицензии Вид лицензии Номер запроса Дята запроса<br>Генеральная 121 2020-11-20 10.22.2.3 | оки С<br>нема в последние 24 часа<br>им Серия лицензии Вид лицензии Номер запроса Дата запроса Статус<br>Генеральная 121 2020-11-26 10 22 23 Действительна | ока Отказание 24 наса<br>ним в последние 24 наса<br>им Серия лицензии Вид лицензии Номер запроса Дата запроса Статус Дата обноеления<br>Генеральная 121 2020-11-26 10 22.2.3 Действатильна 2020-11-26 10 22.0.4 |  |  |  |

Для прикрепления в заявку, нажмите на кнопку "Прикрепить к заявке"

| Дос | тупные лицензии 🚺     | Прикреплени     | ыю к залоко лицензии  | 3                 |              |               |                     |               |                     |             |
|-----|-----------------------|-----------------|-----------------------|-------------------|--------------|---------------|---------------------|---------------|---------------------|-------------|
| u   | можете выбрать только | те лицензии, ко | торые были получены в | поспедние 24 часа |              |               |                     |               |                     |             |
|     | Дата выдачи           | уинрд           | Номер лицензии        | Серия лицензии    | Вид лицензии | Номер запроса | Дата запроса        | Статус        | Дата обновления     | Просмотреть |
| 5   | 2020-07-01 00:00:00   | 20000014        | 20000014              |                   | Генеральная  | 121           | 2020-11-26 10:22:23 | Действительна | 2020-11-26 10:23:04 | Просмотр    |

# Формирование Приложения 4

| 🛞 Сведения о нал                           | анчии медицинской техники (Приложение 10)                                                                                                    | сведения о наличии медицинской техоники, необходимой для выполу                         | ения заявленных объемов медици        | южих услуг по форме согласно приложению 10 к наст | оящим Правилам                            | *                    |
|--------------------------------------------|----------------------------------------------------------------------------------------------------|-----------------------------------------------------------------------------------------|---------------------------------------|---------------------------------------------------|-------------------------------------------|----------------------|
| 🛞 Сведения об оп                           | ния об оклат работы субъектия здравооранных Приложения 50<br>раках праносоранных Приложения 50<br>раках праносоранных Приложения 50<br>настоящие Праносоранных Приложения 50<br>настоящие Праносоранных Самализации 50<br>настоящие Праносоранных Самализации 50<br>настоящие Праносоранных Самализации 50<br>настоящие Праносоранных Самализации 50<br>настоящие Праносоранных Самализации 50<br>настоящие Праносорания 50<br>настоящие Праносорания 50<br>настоящи |                                                                                         |                                       | мы медицинских услуг в<br>асно приложению 9 к     | *                                         |                      |
| <u>^</u>                                   |                                                                                                    |                                                                                         |                                       |                                                   |                                           |                      |
|                                            |                                                                                                    |                                                                                         |                                       |                                                   |                                           |                      |
|                                            |                                                                                                    |                                                                                         |                                       |                                                   |                                           |                      |
|                                            | Сведения об опыте рабо                                                                                                    | оты субъектов здравоохранения (При                                                      | (ложение 9)                           |                                                   |                                           |                      |
|                                            |                                                                                                    |                                                                                         |                                       |                                                   |                                           |                      |
|                                            |                                                                                                    |                                                                                         |                                       |                                                   |                                           |                      |
| Номер лота                                 | Нзименование лота                                                                                                    | Единица и                                                                               | змерения Количество                   | Утвержденная сумма за единицу                     | Общая сумма                               |                      |
| Номер лота<br>4445903-3му1                 | Наименование пота<br>Медицинская помощь связанная с транспортировкой квалифицированных специалистов и (кли) бо                                                                                                    | Единица и<br>льного санитарным транспортом Вызов                                        | амерения Количество<br>45645          | Утвержденная сумма за единицу<br>21.10            | <b>Общая сумма</b><br>963 000.00          | Добавить             |
| Номер лота<br>4445903-3му1<br>4446302-3му1 | Наименование лота<br>Медицинская помощь связанная с транспортировкой квалифицированных специалистов и (или) бої<br>Медицинская помощь связанная с транспортировкой квалифицированных специалистов и (или) бої                                                                                                    | Единица и<br>льного санитарным транслортом Вызов<br>льного санитарным транслортом Вызов | амерения Количество<br>45645<br>45645 | Утвержденная сумма за единицу<br>21.10<br>98.59   | Общая сумма<br>963 000.00<br>4 500 000.00 | Добавить<br>Добавить |

По каждому лоту необходимо заполнить данные по предыдущим годам, а также заявленные объемы.

Для ВТМУ в разрезе кодов, для остальных в разрезе подвидов№

В случае отсутствия информации за предыдущие годы необходимо указать 0.

После заполнения данных необходимо нажать кнопку «Сохранить»

| Іодвиды медицинских услуг                                                                                                    |                               |                                                                                                    |
|----------------------------------------------------------------------------------------------------|-------------------------------|----------------------------------------------------------------------------------------------------|
| онсультативно-диагностические услуги (комплекс КДУ на 1 жителя)                                                                    |                               | Добавить информацию                                                                                             |
| Ледицинское обслуживание школьников в организациях образования                                                                     |                               | Добавить информацию                                                                                             |
| Ислуги передвижных медицинских комплексов на базе железнодорожног                                                                  | о транспорта                  | Добавить информацию                                                                                             |
|                                                                                                    |                               | Contraction of the second second second second second second second second second second second second second s |
|                                                                                                    |                               |                                                                                                    |
| Уинансовый год                                                                                                    | Сумма                         | Одна услуга                                                                                                    |
| <b>Ринансовый год</b><br>Эбъем за предыдущий период 2017 год                                                                       | Сумма<br>1009                 | Одна услуга                                                                                                    |
| Финансовый год<br>Объем за предыдущий период 2017 год<br>Объем за предыдущий период 2018 год                                       | Сумма<br>1009<br>1010         | Одна услуга<br>1<br>2                                                                                           |
| инансовый год<br>юбъем за предыдущий период 2017 год<br>юбъем за предыдущий период 2018 год<br>объем за предыдущий период 2019 год | Сумма<br>1009<br>1010<br>1011 | Одна услуга 1 2 3                                                                                               |

| инансовый год                       | Сумма | Одна услуга |  |
|-------------------------------------|-------|-------------|--|
| бъем за предыдущий период 2017 год  |       |             |  |
| ю́ъем за предыдущий период 2018 год |       |             |  |
| бъем за предыдущий период 2019 год  |       |             |  |
| аявленные объемы 2020 год           |       | •           |  |
|                                     |       |             |  |

**Примечание:** в зависимости от подвида медицинской деятельности возможно требуется заполнения полей и /или таблиц:

- Сведения по количеству школьников, закрепленных к субъекту ПМСП на основании приказа руководителя управления здравоохранения: \_\_\_\_\_\_\_детей
- Сведения по количеству рабочих дней в году с учетом производственного календаря: \_\_\_\_\_\_\_\_дней\*
- Сведения по количеству рабочих дней в году с учетом производственного календаря дневного стационара\_\_\_\_\_дней
- Сведения по количеству смен дневного стационара в день:\_\_\_\_\_смена (-ы)
- Сведения о наличии медицинской техники позитронно-эмиссионной томографии (при наличии) \*
- Сведения по количеству диализных аппаратов (при наличии) \*

**ВАЖНО:** сведения за предыдущий период, а также вышеописанные дополнительные поля заполняются один раз при первом участии на текущий год и после не подлежат редактированию.

После сохранения введенных данных необходимо выполнить действие «Сформировать сведения об опыте работы».

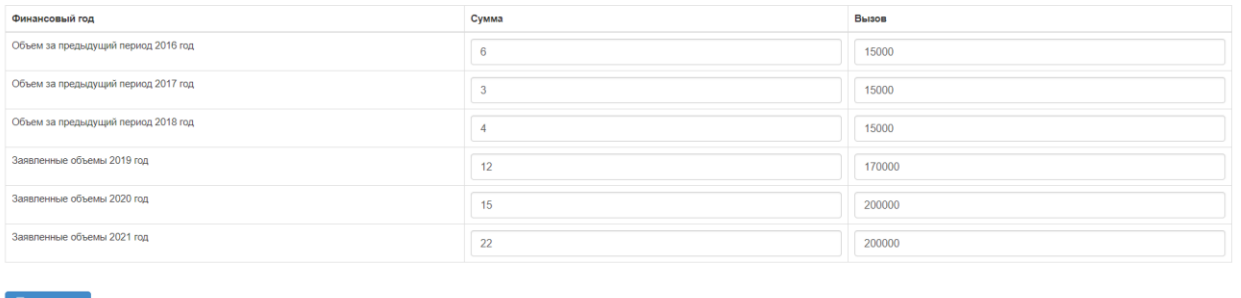

| Сохранить                               |  |
|-----------------------------------------|--|
| • Сформировать сведения об опыте работы |  |

Система сгенерирует документ в формате pdf, который необходимо подписать ЭЦП.

В случае необходимости изменений введенных данных поле формирования приложения можно воспользоваться функцией «Удалить»

|                   | _                 |           |
|-------------------|-------------------|-----------|
| work_experience_1 | 580510_966487.p f | Подписать |
| 🗙 Удалить         |                   |           |

Для просмотра сформированного приложения необходимо нажать на наименование документа.

| work_experience_1579830_965627.pdf Подписать<br>Х Удалить        |
|------------------------------------------------------------------|
| Прикрепить файл                                                  |
| Добавить файл                                                    |
| Сохранить Вернуться в список лотов Вернуться в список документов |
|                                                                  |
| Веб-портал закупок © 2019                                        |
| Техническая поддержка пользователей портала (г                   |
| (*************************************                           |

#### После скачивания открыть и перепроверить данные:

Сведения об объемах скорой медицинской помощи или медицинской помощи, связанной с транспортировкой квалифицированных специалистов и (или) больного санитарным транспортом

| Объем за предыдущий период |       |            |       |            |       |          | Заявленны | ые объемы ** | *      |          |        |
|----------------------------|-------|------------|-------|------------|-------|----------|-----------|--------------|--------|----------|--------|
| 2016 год**                 |       | 2017 год** |       | 2018 год** |       | 2019 год |           | 2020 год     |        | 2021 год |        |
| Вызов                      | Сумма | Вызов      | Сумма | Вызов      | Сумма | Вызов    | Сумма     | Вызов        | Сумма  | Вызов    | Сумма  |
| 1                          | 2     | 3          | 4     | 5          | 6     | 7        | 8         | 9            | 10     | 11       | 12     |
| 6                          | 15000 | 3          | 15000 | 4          | 15000 | 12       | 170000    | 15           | 200000 | 22       | 200000 |

#### Примечание:

\*<sup>\*</sup>указывается за последние три года. Если период оказания медицинской помощи составляет менее трех лет, указывается иной период оказания услуг медицинской помощи, предшествующий месяцу, в котором осуществляется размещение объемов медицинских услуг; \*\*\* указывается количество на несколько лет в соответствии с Правилами закупа услуг у субъектов здравоохранения в рамках гарантированного объема бесплатной медицинской помощи и в системе обязательного социального медицинского страхования, утвержденными приказом Министра здравоохранения Республики Казахстан от 7 августа 2017 года № 591 (зарегистрирован в Реестре государственной регистрации нормативных правовых актов за № 15604).

#### После подписания отобразиться информация о сотруднике, подписавшем документ.

| Документ                                     | Автор                           | Организация                        | Дата создания       | Подпись  |
|----------------------------------------------|---------------------------------|------------------------------------|---------------------|----------|
| work_experience_1579830_965627.pdf           | Савостин Александр Владимирович | ИП САВОСТИН АЛЕКСАНДР ВЛАДИМИРОВИЧ | 2019-10-29 10:19:12 | Показать |
| 🗶 Удалить                                    |                                 |                                    |                     |          |
| Прикрепить файл                              |                                 |                                    |                     |          |
| Добавить файл                                |                                 |                                    |                     |          |
| Сохранить Вернуться в список лотов Вернуться | я в список документов           |                                    |                     |          |

**Примечание:** К сформированному приложению 4 обязательно необходимо приложить расчет заявленной суммы.

Для прикрепления необходимо нажать кнопку «Прикрепить файл». После прикрепления необходимо нажать кнопку «Сохранить».

Если расчет не приложен подать заявку не будет возможности.

| Документ                                                  | Автор                    | Организация                         |
|-----------------------------------------------------------|--------------------------|-------------------------------------|
| work_experience_1580510_966487.pdf                        | Айкулов Саят Кошкарович  | Государственное коммунальное предпр |
| ★ Улапить<br>Необходимо приложить расчет заявленной суммы |                          |                                     |
| Прикрепить файл                                           |                          |                                     |
| Добавить файл                                             |                          |                                     |
| Сохранить Зернуться в список лотов Верну                  | ться в список документов |                                     |

#### Формирование заявки на планируемые объемы

После заполнения всех обязательных документов и необязательных, в случае необходимости необходимо нажать кнопку «Далее» для перехода на следующий шаг.

| Наименование                                                                                                    | Описание согласно правил                                                                                                    | Обязательност |
|----------------------------------------------------------------------------------------------------|----------------------------------------------------------------------------------------------------|---------------|
| Э Лицензия на медицинскую деятельность и приложений к ней                                                                              | копия лицензии на медицинскую деятельность и приложений к ней по соответствующим подвидам ее деятельности, на которые подана заявка на планируемые<br>объемы, согласно Закону Республики Казакстан от 16 мая 2014 года «О разрешениях и уведоклениях» (далее – Закон о разрешениях и уведоклениях)                                                                  | -             |
| Сведения об опыте работы субъектов здравоохранения<br>Приложение 4)                                                                    | Сведения об объемах и суммах на оказание услуг по видам и формам медицинской помоци, указанным в заявке на планируемые объемы услуг по оказанию<br>медицинской помощи в рамках ГОБМП и (или) в системе ОСМС по соответствующей форме согласно Припожению 4 к настоящим Правилам                                                                                     | *             |
| Свидетельство или справка о государственной регистрации<br>перерегистрации) юридического лица / Удостоверение личности или<br>заспорта | Свидетельство или справка о государственной регистрации (перерегистрации) юридического лица (для юридических лиц) / Удостоверение личности или паспорта (для физических лиц)                                                                                                    | 1             |
| Одоговор государственно-частного партнерства                                                                                           | копия договора государственно-частного партнерства для субъектов здравоохранения, реализуемых в рамках государственно-частного партнерства (при его<br>наличии)                                                                                                    |               |
| Освидетельство об аккредитации                                                                                                    | копия свидетельства об акхредитации (при его наличии)                                                                                                    |               |
| Разрешительный документ в офере санитарно-<br>видемиологического благополучия населения                                                | разрешительный документ в сфере санитарно-эпидемиологического благополучия населения, полученного посредством веб-портала «электронное правительство»<br>(для первые заявившикот субъектов здравоогранения, а также субъектов дравоохранения, увеличивших производственную мощность или изменивших профиль<br>озазания медицинской полощия телемие последного года) |               |
| Обязательство о непредоставлении услуг по оказанию<br>недицинской помощи в рамках ГОБМП и (или) в системе ОСМС на<br>глатной основе    | Обязательство о непредоставлении услуг по оказанию медицинской помощи в рамках ГОЕМП и (или) в системе ОСМС на платной основе                                                                                                    | *             |
| Жопия оригинала доверенности (в случае подписания и (или)<br>представления заявки поверенным лицом руководителя)                       | Копия оригичала доверенности (в случае подписания и (или) продставления заявки поверенным Лицом руководителя)                                                                                                    |               |
| Копия приказа на исполняющего обязанности руководителя (при амещении руководителя)                                                     | Копия приказа на исполняющего обязанности руководителя (при замещении руководителя)                                                                                                    |               |

Отобразятся лоты, выбранные для участия, информация по ним и прикрепленная документация на предыдущем шаге. Для формирования документа необходимо нажать «Сформировать документ».

| пота                                                                                                    | Наименование лота             |                                                                                 | Ед. изменения                                     | Количество<br>15460 | Общая сумма  | Статус<br>Опубликован (прием заявок) |  |
|----------------------------------------------------------------------------------------------------|-------------------------------|---------------------------------------------------------------------------------|---------------------------------------------------|---------------------|--------------|--------------------------------------|--|
| 1460187-Змуб                                                                                                    | Специализированная медицинска | зя помощь в стационарозамещающих условиях                                       | Пролеченный случай                                |                     | 168999       |                                      |  |
| Прикрепленные документы<br>Общие документы по всем лотам<br>Лот № 4460187-Змуб<br>Спациализирования медицинская помощь в<br>стационарозамещающих условиях. |                               | Лот № 4460187-Зму6 Специализированн<br>Лицензия на медицинскую деятельность и г | ая медицинская помощь в стац<br>риложений к ней 🕦 | ионарозамещаю       | щих условиях |                                      |  |
|                                                                                                    |                               | Сведения об опыте работы субъектов здравоохранения (Приложение 4) 🕕             |                                                   |                     |              |                                      |  |

Системой сформируется файл в формате PDF. Для просмотра заявки необходимо нажать на активную ссылку файла, для подписания необходимо нажать на кнопку «Отправить на подписание».

| 12 лота                                                                                      | Наименование лота                                                                 |                                                                            | Ед. изменения                                     | Количество                                                                                                    | Общая сумма        | Статус                     |  |
|----------------------------------------------------------------------------------------------|-----------------------------------------------------------------------------------|----------------------------------------------------------------------------|---------------------------------------------------|----------------------------------------------------------------------------------------------------|--------------------|----------------------------|--|
| 460187-Змуб                                                                                  | Специализированная медицинская помощь в                                           | ециализированная медицинская помощь в стационарозамещающих условиях        |                                                   | 15460                                                                                                    | 168999             | Опубликован (прием заявок) |  |
| Јокумент                                                                                     |                                                                                   | Автор                                                                      | Организац                                         | រគ                                                                                                    | Дата создания      | Подпись                    |  |
| lanned_volumes_3                                                                             | 94332 1613370 2021 ndf                                                            | BUN                                                                        | 14                                                | and the second second se | 2022-07-07 17:03:2 | 18                         |  |
| икрепленные до                                                                               | кументы                                                                           |                                                                            |                                                   |                                                                                                    |                    |                            |  |
| рикрепленные до<br>Общие документь<br>Лот № 4460187-3x<br>Специализирован<br>стационарозамещ | кументы<br>и по всем лотам<br>чуб<br>наки мерицинская полющь в<br>дакцих условнях | от № 4460187-Змуб Специализирован<br>Лиценже на медицинскую деятельность и | ная медицинская помощь в ст<br>приложений к ней 🚺 | ционарозамещан                                                                                                    | ощих условиях      |                            |  |

При нажатии на кнопку «Отправить на подписание» Системой отправляется уведомление в личный кабинет сотрудникам с ролью «Руководитель».

Внимание! Подписание заявки на планируемые объемы доступно только первому руководителю или тому, кто указан в документе «Копия оригинала доверенности (в случае подписания и (или) представления заявки поверенным лицом руководителя)» или «Копия приказа на исполняющего обязанности руководителя (при замещении руководителя)».

| 0.000.000                                                                                | Наименование лота                                                                      |                                                                                                    | Ед. изм                                                      | енения             | Количество   | Общая сумма             | Статус |  |
|------------------------------------------------------------------------------------------|----------------------------------------------------------------------------------------|----------------------------------------------------------------------------------------------------|--------------------------------------------------------------|--------------------|--------------|-------------------------|--------|--|
| 4460187-Змуб                                                                             | Специализированная медицинска                                                          | в помощь в стационарозамещающих условиях                                                                        | Пролече                                                      | Пролеченный случай |              | 168999 Опубликован (при |        |  |
| Документ                                                                                 |                                                                                        | Автор                                                                                                    |                                                              | Организация        |              | Дата создания           | Подпис |  |
| planned_volumes_                                                                         | 394332_1613370_2021.pdf                                                                | 100 million and 100 million and 100 million and 100 million and 100 million and 100 million and 100 million and |                                                              | A                  |              | 2022-07-07 17:03:2      | 8      |  |
| Delemonance in the del                                                                   | ana ana ana                                                                            |                                                                                                    |                                                              |                    |              |                         |        |  |
| рикрепленные до<br>Общие документ<br>Лот № 4460187-3<br>Специализирова<br>стационарозаме | окументы<br>нь по всем потам.<br>Экуб<br>неная медицинская помощь в<br>щающих условнях | Лот № 4460187-Змуб Специя<br>Лицензия на медицинскую дет                                                        | лизированная медицинская г<br>тельность и приложений к ней 🌒 | помощь в стаці     | юнарозамещак | ощих условиях           |        |  |

После подписания руководителем поставщику доступно перейти на следующий шаг, нажав на кнопку «Далее».

| № лота                                                                   | Наименование лота                                                                  |                               |                                                              | Ед. изменения             | Количество     | Общая сумма         | Статус   |
|--------------------------------------------------------------------------|------------------------------------------------------------------------------------|-------------------------------|--------------------------------------------------------------|---------------------------|----------------|---------------------|----------|
| 4460187-Змуб                                                             | Специализированная медицинска                                                      | ая помощь в стационарозамеш   | ающих усповиях                                               | Пропеченный случай        | 15460          | 15460 168999        |          |
| Документ                                                                 |                                                                                    |                               | Автор                                                        | Организация               |                | Дата создания       | Подпись  |
| planned_volumes_3                                                        | nned_volumes_394332_1613370_2021.pdf 1                                             |                               |                                                              | #Channel (                |                | 2022-07-08 09:58:11 | Показать |
|                                                                          |                                                                                    |                               |                                                              |                           |                |                     |          |
| рикрепленные до<br>Общие документа<br>Лот № 4460187-3<br>Специализирован | окументы<br>ы по всем лотам<br>муб<br>нная мадицинская помощь в<br>прочим испольно | Лот № 446018<br>Лицензия на м | 7-Змуб Специализированная<br>иедицинскую деятельность и прил | медицинская помощь в стац | ционарозамещак | щих условиях        |          |

Перед подачей заявки отобразится Предварительный просмотр заявки. После проверки данных необходимо нажать на команду «Подать заявку».

|                                                                                          |         |                            | Предварительный п                | росмотр заявки № 1579970    |                  |  |  |  |  |  |
|------------------------------------------------------------------------------------------|---------|----------------------------|----------------------------------|-----------------------------|------------------|--|--|--|--|--|
| Номер заявки                                                                             | 1579970 |                            |                                  | Наименование поставщика     | ИП Птушенко В.О. |  |  |  |  |  |
| Статус заявки                                                                            | Проект  |                            |                                  | БИН (ИИН)/ИНН/УНП           | 910918351015     |  |  |  |  |  |
| сведения о поставщике о Лоты для участия в закупко Документация<br>Сведения о поставщике |         |                            |                                  |                             |                  |  |  |  |  |  |
| Юридический адрес                                                                        |         | 470057, KA3AXCTAH, 3510100 | 00, Карагандинская область, г.Ка | раганда, Экибастузская, 155 |                  |  |  |  |  |  |
| Наименование банка                                                                       |         | AO "ForteBank"             |                                  |                             |                  |  |  |  |  |  |
| иик                                                                                      |         | KZ809650900007252279       | 79                               |                             |                  |  |  |  |  |  |
| БИК                                                                                      |         | IRTYKZKA                   |                                  |                             |                  |  |  |  |  |  |
| КБЕ                                                                                      |         | 17                         |                                  |                             |                  |  |  |  |  |  |
| Представитель поставщика                                                                 |         | Птущенко Виталий Олегович  |                                  |                             |                  |  |  |  |  |  |
| Контактный телефон                                                                       |         | 34567                      |                                  |                             |                  |  |  |  |  |  |
| Должность                                                                                |         | Руководитель               |                                  |                             |                  |  |  |  |  |  |
|                                                                                          |         |                            |                                  |                             |                  |  |  |  |  |  |
| Іазад Подать заявку                                                                      |         |                            |                                  |                             |                  |  |  |  |  |  |

После нажатия на «Подать заявку» отобразится Подтверждение «Вы действительно хотите подать заявку на планируемые объемы медицинских услуг по выбранному(-ым) лоту(-ам)?»

| Подтверждение                                                                                               |  |
|----------------------------------------------------------------------------------------------------|--|
| Вы действительно хотите подать заявку на планируемые объемы медицинских услуг по выбранному(-ым) лоту(-ам)? |  |
| Да Нет                                                                                                    |  |

После нажатия кнопки «Да» заявка будет отправлена и в разделе «Мои заявки» статус заявки отобразится «Подана».

| N:<br>зеяски | Номер – Наименование объявления | Организатор объявления | Вид<br>закупки | Способ<br>закупки             | Статус объявления              | Перечень потов в заявке<br>(номера) | Статус заявки | Оставшееся время до<br>окончания приема заявок | Дата начала<br>приема заявок | Дата окончания<br>приема заявоя | Действие |
|--------------|---------------------------------|------------------------|----------------|-------------------------------|--------------------------------|-------------------------------------|---------------|------------------------------------------------|------------------------------|---------------------------------|----------|
| 1580450      | 368592-1 для подачи заявки_ВТМУ | Акционерное общество   | Scryra         | Закуп<br>медицинских<br>услуг | Опубликовано (прием<br>заявок) | 4446912-3wy3                        | Подана        | 27д 15н 42м 23с                                | 2019-11-01<br>09:34:05       | 2019-11-30 09:32:08             |          |

# 5. Дополнение заявки

В случае, если поставщик был не допущен по результатам рассмотрения заявок на планируемые объемы, заявке поставщика присваивается статус «Отклонена».

В раздел «Профиль участника» – «Уведомления» придет уведомление, что опубликован протокол соответствия/несоответствия.

Примечание: статус объявления должен быть «Опубликовано (дополнение заявок)».

|     | 1                    | 2                      |        |                               |                                     | ~                              |                     | <b>`</b>              |                        | /                   |     |
|-----|----------------------|------------------------|--------|-------------------------------|-------------------------------------|--------------------------------|---------------------|-----------------------|------------------------|---------------------|-----|
| 050 | 368152-1 BTMY_gennea | Акционерное общество " | Услуга | Закул<br>медицинских<br>услуг | Опубликовано (прием<br>заявок)      |                                | Проект              | 4g 14v 22w 43c        | 2019-10-29<br>08:46:41 | 2019-11-07 68 44 46 | C t |
| 110 | 368492-1 тест        | Акционерное общество   | Услуга | Закуп<br>медицанских<br>услуг | Опубликовано<br>(дополнение заявок) | 44,6312-3wy1, 4446297<br>Say1  | Отклонена           | 1д 17ч 44и 19c        | 2019-10-31<br>09:26:50 | 2019-11-04 12:06:22 | a   |
| 910 | 368292-1 ППД_3       | Акционерное общество " | Услуга | Закул<br>медицинских<br>услуг | Рассмотрение заявок                 | 4446309-3му1, 4446291-<br>Зму1 | Рассмотрение заявки | Сроки закупки прошли! | 2019-10-29<br>11:29:15 | 2019-10-31 11:27:18 |     |

После нажатия на пиктограмму отобразится окно с требованием подтвердить действие «Вы действительно хотите дополнить заявку?».

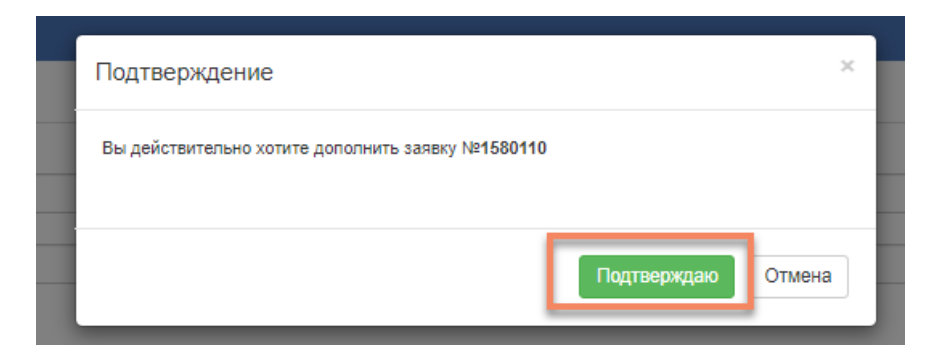

В случае подтверждения отобразится форма добавления документов со списком отклоненных документов.

| Заявка №1613390 Проект (Дополнение)                                                       |                |
|-------------------------------------------------------------------------------------------|----------------|
| Отклоненные документы<br>Обозначение статуса: 🙆 Документ огоготствует 🔗 Документ добавлен |                |
| Наименование документа                                                                    | Обязательность |
| Лиценския на медицинскую деятельность и приложений к ней                                  | Обязателен     |
|                                                                                           |                |
| Дапее                                                                                     |                |

Внимание! По умолчанию документы будут иметь признак 🥯.

Требуется нажать на активную ссылку документа, и отредактировать документы.

После того, как все документы будут добавлены, необходимо нажать на кнопку «Далее». При переходе на следующий шаг необходимо заново сформировать заявку на планируемые объемы, подписать.

| лота                                                                   | Наименование лота                                                       |                                                                                 | Ед. изменения                                     | Количество    | Общая сумма  | Статус                     |
|------------------------------------------------------------------------|-------------------------------------------------------------------------|---------------------------------------------------------------------------------|---------------------------------------------------|---------------|--------------|----------------------------|
| 460187-Змуб                                                            | Специализированная медицинска                                           | я помощь в стационарозамещающих условиях                                        | Пролеченный случай                                | 15460         | 168999       | Опубликован (прием заявок) |
| Общие документ<br>Лот № 4460187-3<br>Специализирова<br>стационарозамеь | ы по всем лотам<br>муб<br>якая медицинская помощь в<br>цающех условиях. | Лот № 4460187-Змуб Специализированн<br>Лицензия на медицинскую деятельность и г | ая медицинская помощь в стац<br>риложений к ней 🕦 | ионарозамещаю | цих условиях |                            |
|                                                                        |                                                                         | Сведения об опыте работы субъектов здрав                                        | оохранения (Приложение 4) 🕥                       |               |              |                            |

Внимание! Подписание заявки доступно только руководителю или замещающему его лицу, который подписывал основную заявку.

Внимание! При дополнении заявки формирование документа «Заявка на планируемые объемы» является обязательным вне зависимости от того было ли отклонение по данному приложению.

После успешного подписания заявки на планируемые объемы, для продолжения работы необходимо нажать на кнопку «Дополнить заявку».

|                                                                             | Наименование лота                                        |                            |                                                                                                    | Ед. изменения       | Количество          | Общая сумма  | Статус                          |          |
|-----------------------------------------------------------------------------|----------------------------------------------------------|----------------------------|----------------------------------------------------------------------------------------------------|---------------------|---------------------|--------------|---------------------------------|----------|
| 4461627-Зму13                                                               | Медицинская помощь больным                               | инфекционными заболеван    | ями Пролеченный случа                                                                                           |                     | й 500               | 4999999999   | Опубликован (дополнение заявок) |          |
| Документ                                                                    |                                                          |                            | Автор                                                                                                    |                     | Организация         | Дата создан  | ия                              | Подпись  |
| planned_volumes_39                                                          | мент<br>red_volumes_384692_1613410_2021 pdf              |                            | La seconda de la seconda de la seconda de la seconda de la seconda de la seconda de la seconda de la seconda de | -                   | 100 control 1       | 2022-07-08 1 | 0:31:53                         | Показать |
| рикрепленные док<br>Общие документы<br>Лот № 4461627-3м<br>Медицинская помо | менты<br>то всем лотам<br>13<br>ць больным инфекционными | Лот № 44616<br>Лицензия на | 27-Зму13 Медицинск<br>медицинскую деятельн                                                                      | ая помощь больным и | нфекционными заболе | эваниями     |                                 |          |
| 200000000000000                                                             |                                                          |                            |                                                                                                    |                     |                     |              |                                 |          |

В случае успешной подачи заявке присваивается статус «Подана (дополнение)».

Примечание: дополненная заявка может быть отозвана в случае необходимости до даты окончания приема дополнений заявок с помощью пиктограммы

|                       |                                                       |        | услуг                         |                                     |                                |                     |                |                        |                     |   |
|-----------------------|-------------------------------------------------------|--------|-------------------------------|-------------------------------------|--------------------------------|---------------------|----------------|------------------------|---------------------|---|
| 1580110 368492-1 tecr | Акционерное общество "Медиценский университет Астана" | Stayra | Закул<br>медицинских<br>услуг | Опубликовано<br>(дополнение заявок) | 4446312-3wy1, 4446297-<br>3wy1 | Подана (Дополнение) | 1д 17ч 39м 27с | 2019-10-31<br>09:26:50 | 2019-11-04 12:05:22 | - |
| 1580110 368492-1 tect | Акционерное общество "Медицинский университет Астана" | Уклуга | Закуп<br>медицинских<br>услуг | Опубликовано<br>(дополнение заявок) | 4446312-3му1, 4446297-<br>Зму1 | Отклонена           | 1д 17ч 39м 27с | 2019-10-31<br>09/26:50 | 2019-11-04 12:06:22 |   |

В разделе «Мои заявки» по данному номеру объявления будут отображаться две заявки с идентичными номерами. Первоначальная заявка будет иметь статус «Отклонена».

# 6. Отзыв заявки

В случае необходимости отозвать поданную заявку до наступления срока окончания приема заявок (приема дополнений) в разделе «Мои заявки» доступно действие

÷\*

«Отозвать» в виде пиктограммы

**Примечание:** статус объявления должен быть «Опубликовано (прием заявок)» или «Опубликовано (дополнение заявок)», статус заявки либо «Подана», либо «Подано (дополнение)».

| Ne<br>заявки | Номер – Наименование объявления | Организатор объявления | Вид<br>закупки | Способ<br>закупки    | Статус объявления              | Перечень лотов в заявке<br>(номера) | Статус заявки | Оставшееся время до<br>окончания приема заявок | Дата начала<br>приема заявок | Дата окончания приема заявок | Действие |
|--------------|---------------------------------|------------------------|----------------|----------------------|--------------------------------|-------------------------------------|---------------|------------------------------------------------|------------------------------|------------------------------|----------|
| 1580450      | 368592-1 для подачи заявке_ВТМУ | Акционерное общество   | Услуга         | Закуп<br>медицинских | Опубликовано (прием<br>заявок) | 4446912-3My3                        | Подана        | 27д 15н 38м 23с                                | 2019-11-01<br>09:34:05       | 2019-11-30 09:32:08          |          |

При нажатии на пиктограмму в поле «Действие» отобразится окно с требованием подтвердить действие «Вы действительно хотите отозвать заявку?»

| Вы дейстивтельно хотите отозвать заявку? |  |
|------------------------------------------|--|
|                                          |  |
|                                          |  |

Также данный функционал доступен на форме просмотра заявки, с помощью кнопки «Отозвать заявку».

|                              |                                    | Просмотр                                                                    | заявки №1580450   |
|------------------------------|------------------------------------|-----------------------------------------------------------------------------|-------------------|
| Номер заявки                 | 1580450                            |                                                                             | Наименование пост |
| Статус заявки                | Подана                             |                                                                             | БИН (ИИН)/ИНН/УНП |
| Сведения о поставщике Лоты   | для участия в закупке Документация |                                                                             |                   |
|                              |                                    | Сведени                                                                     | ия о поставщике   |
| Юридический адрес            |                                    | 140000, КАЗАХСТАН, 551010000, Павлодарская область, г.Павлодар, Академика С | атпаева, 36, 3    |
| Наименование банка           |                                    | АО "АТФБанк"                                                                |                   |
| иик                          |                                    | KZ82826S0KZTD3030092                                                        |                   |
| БИК                          |                                    | ALMNKZKA                                                                    |                   |
| КБЕ                          |                                    | 19                                                                          |                   |
| Представитель поставщика     |                                    | Александр Владимирович                                                      |                   |
| Контактный телефон           |                                    | 530531                                                                      |                   |
| Должность                    |                                    |                                                                             |                   |
|                              |                                    |                                                                             |                   |
| Отозвать заявку К списку зая | вок                                |                                                                             |                   |

В случае, если действие будет подтверждено, статус заявки поменяется на «Отозвана» («Отозвана (Дополнение)», и в поле «Действие» будет доступна пиктограмма для редактирования заявки; пиктограмма - для удаления.

| Ne<br>заявки | Номер – Наименование объявления | Организатор объявления | Вид<br>закупки | Способ<br>закупки             | Статус объявления              | Перечень потов в заявке<br>(номера) | Статус занени | Оставшееся время до<br>окончания приема заявок | Дата начала<br>приема заявок | Дата окончания<br>приема заявок | Действие |  |
|--------------|---------------------------------|------------------------|----------------|-------------------------------|--------------------------------|-------------------------------------|---------------|------------------------------------------------|------------------------------|---------------------------------|----------|--|
| 1580450      | 366592-1 для подачи залени_ВТМУ | Акционерное общество   | Услуга         | Закул<br>медицанских<br>услуг | Опубликовано (прием<br>запеок) | 4446912-3му3                        | Отозеана      | 27д 15ч 34м 53с                                | 2019-11-01<br>09:34:05       | 2019-11-30 09:32:08             | C B      |  |

# 7. Выписка из протокола итогов

После публикации протокола итогов поставщикам, участвовавшим в закупке, чьи заявки были допущены в личный кабинет приходит уведомление о формировании выписки из протокола об итогах размещения / не размещения объемов медицинских услуг:

| Рабочий кабинет + Личные данные +              | Профиль участника - Внешние сервисы -                                                 |                                                                                      |                     |                     |
|------------------------------------------------|---------------------------------------------------------------------------------------|--------------------------------------------------------------------------------------|---------------------|---------------------|
|                                                | Уведомления                                                                           |                                                                                      |                     |                     |
| Уведомления Дата по                            | Регистрационные данные<br>Атрибуты унастника<br>Контактные данные<br>Банковские счета | Heime Y Haime COpposite                                                              |                     |                     |
| <ul> <li>• • • Отметить прочитанным</li> </ul> | Сотрудники организации<br>Данные о руководителе<br>Соотимичаты СМР                    |                                                                                      |                     | 1 2 >               |
| Тема                                           | Сертификаты GDP                                                                       |                                                                                      | Дата получения      | Дата прочтения      |
| Выписка из протокопа об итогах размещени       | Разрешения (уведомления) на занятие фарм. деятельностью                               | омлением доводим до Вашего сведения о формировании выписки из протокола об итогах р  | 2019-11-23 15:40:28 | 2019-11-28 18:48:48 |
| Опубликован Протокол вскрытия по объ           | NCO                                                                                   | по объявлению № 368592-1 для подачи заявки_ВТМУ опубликован протокол вскрытия. Для   | 2019-11-23 15:01:03 |                     |
| Подача заявки № 1582750 на участие в за        | Мои заявки на регистрацию банка                                                       | мастие в государственных закупках № 1582750 успешно подана по лотам № 4446912-ЗмуЗ - | 2019-11-23 14:45:51 | _                   |

Для просмотра выписки необходимо нажать на гиперссылку в уведомлении

# Просмотр уведомления

| Дата создания     | 2019-11-23 15:40:28                                                                                 |
|-------------------|----------------------------------------------------------------------------------------------------|
| Данным уведог     | илением доводим до Вашего сведения о формировании выписки из протокола об итогах размещения (не     |
| размещения) о     | бъемов медицинских услус №368592-1. Для просмотра пройдите по ссылке                                |
| http://farmafs.ec | c.kz/ru/announce/statement/368592. Если указанная выше ссылка не открывается, скопируйте ее в буфер |
| обмена, вставь    | те в адресную строку браузера и нажмите "Ввод".                                                     |

Система перенаправит на страницу просмотра выписки, с возможностью распечатки.

Информация в выписке доступна для каждого поставщика по своей организации.

|            | Выписка из Протоко                                                                                             | ла об итогах ра           | азмещения (не размещения) объемов м      | едицинских услуг в системе обязат             | ельного социального медицинского страхования                                        |                       |                   |
|------------|----------------------------------------------------------------------------------------------------|---------------------------|------------------------------------------|-----------------------------------------------|-------------------------------------------------------------------------------------|-----------------------|-------------------|
| 28         | 3.11.2019 18:58:07                                                                                             |                           |                                          |                                               |                                                                                     |                       |                   |
| Koz<br>paz | миссия на основании расчета путем открытого голосования<br>местить объемы медицинской помощи в системе ОСМС по | РЕШИЛА:<br>следующей (-и: | м) форме(-ам)/виду(-ам)/услугам медици   | нской помощи в соответствии с План            | ном закупа медишинских услуг в системе ОСМС                                         |                       |                   |
| Вы         | сокотехнологичные медицинские услуги<br>сокотехнологичные медицинские услуги                                   |                           |                                          |                                               |                                                                                     |                       | Объемь            |
| N:         | в<br>п Код ВТМУ                                                                                                | БИН/ИИН                   | Наименование субъекта<br>здравоохранения | Юридический адрес субъекта<br>здравоохранения | Место оказання услуг (указать область, город<br>республиканского значения, столицу) | Сумма<br>(тыс. тенге) | медициис<br>услуг |
| 1          | 2                                                                                                    | 3                         | 4                                        | 5                                             | 6                                                                                   | 7                     | 8                 |
|            |                                                                                                    |                           |                                          |                                               |                                                                                     |                       |                   |

Не размещать объемы медицинской помощи в системе ОСМС:

Также просмотреть выписку можно, пройдя по ссылке во вкладке «Протоколы» на форме просмотра объявления:

|                                                                                                    | Прост                                           | мотр объявления № 368592-1   |                     |
|----------------------------------------------------------------------------------------------------|-------------------------------------------------|------------------------------|---------------------|
| Номер объявления                                                                                           | 368592-1                                        | Дата публикации объявления   | 2019-11-01 09:32:12 |
| Наименование объявления                                                                                    | для подачи заявки_BTMУ                          | Срок начала приема заявок    | 2019-11-01 09:34:05 |
| Статус объявления                                                                                          | Завершено                                       | Срок окончания приема заявок | 2019-11-23 14:44:33 |
| Колько поданных заявост;2<br>Общие сводения Лоты Документац<br>Протокол всярытия<br>Д Просмотрать протокол | Протоколы                                       |                              |                     |
| Выписка из Протокола об итогах размес                                                                      | цения (не размещения) объемов медицинских услуг |                              |                     |
|                                                                                                    |                                                 |                              |                     |

### 8. Размещение объемов без процедуры закупа с подачей заявки

Поставщикам (субъектам здравоохранения) доступно самостоятельно инициировать подачу заявки на размещение объемов без процедуры закупа по следующим основаниям

•пп. 3) пункта 19 Правил закупа: участие в закупе услуг субъекта ПМСП, имеющего здравоохранения, введенный объект на основании приказа управления вновь здравоохранения распределении территории обслуживания населения, 0 И соответствующего нормам нормативных правовых актов в области здравоохранения на оказание услуг ПМСП согласно приказу Министра здравоохранения Республики Казахстан от 24 августа 2021 года № КР ДСМ-90 «Об утверждении Правил оказания первичной медико-санитарной помощи» (зарегистрирован в Реестре государственной регистрации нормативных правовых актов под № 24094), услуг при проведении скрининговых исследований и профилактических медицинских осмотров целевых групп населения согласно приказу исполняющего обязанности Министра здравоохранения Республики Казахстан от 30 октября 2020 года № ҚР ДСМ-174/2020 «Об утверждении целевых групп лиц, подлежащих скрининговым исследованиям, а также правил, объема и периодичности проведения данных исследований» (зарегистрирован в Реестре государственной регистрации нормативных правовых актов под № 21572) и услуг консультативнодиагностической помощи, размещение объемов средств которым осуществляется в расчете на прикрепленное население, в том числе услуг школьникам при наличии их прикрепления закрепления к субъекту ПМСП на основании приказа руководителя управления здравоохранения

•пп. 15) пункта 19 Правил закупа: оказание услуг военно-медицинскими (медицинскими) подразделениями центральных исполнительных органов и иных центральных государственных органов и их территориальных подразделений, а также военно-медицинскими (медицинскими) учреждениями (организациями), иными подразделениями, осуществляющими военно-медицинское (медицинское) обеспечение;

#### <u>8.1 Подача заявки Поставщиком</u>

Для подачи заявок, поставщика необходимо перейти в раздел «Рабочий кабинет» - «Размещение объемов без процедуры закупа» - «Размеще объемов без процедуры закупа(подача заявки)»

|                                                           | Si a serie alla serie anno colonen -                    |
|-----------------------------------------------------------|---------------------------------------------------------|
| Реестр по договорам и средней стоимости медицинских услуг |                                                         |
| Тоиск объявлений (общий)                                  |                                                         |
| Мои заявки на тендер                                      |                                                         |
| Электронные банковские гарантии                           |                                                         |
| Мои договоры (Поставщик)                                  |                                                         |
| Мои договоры (Поставщик) (ФСМС)                           |                                                         |
| Реестр по рейтинговым оценкам СЗ                          |                                                         |
| Реестр по пропускной способности                          |                                                         |
| Размещение объемов без процедуры закупа                   | Реестр расчетов объемов (Условные протокола)            |
|                                                           | Реестр протоколов без процедуры выбора с Заявкой        |
| Подробнее                                                 | Размещение объемов без процедуры закупа (подача заявки) |
|                                                           |                                                         |

В разделе Мои заявки отображаются все заявки созданные Поставщиком. Статусы заявок:

- □ Проект черновик, можно удалять/редактировать.
- □ Подано заявка отправлена. Редактировать/удалять нельзя. Доступно действие по отзыву.
- □ Отозвано поданная заявка отозвана. Доступно действие по редактированию.

| Лои за     | аявки                                                   |                                                       |                                     |                                         |                        |
|------------|---------------------------------------------------------|-------------------------------------------------------|-------------------------------------|-----------------------------------------|------------------------|
| Ф Показат  | ь фильтр                                                |                                                       |                                     |                                         |                        |
| № заявк    | и С                                                     | атус заявки                                           |                                     |                                         |                        |
| _          |                                                         | Y                                                     |                                     |                                         |                        |
| Q, Huan    | Сбросить параметры понска                               | N                                                     |                                     |                                         |                        |
| COMPANY    | 10000                                                   | 142                                                   |                                     |                                         |                        |
| oostia ia  |                                                         |                                                       |                                     |                                         |                        |
| 9<br>аявки | Номер – Наименование объявления                         | Организатор объявления                                | Перечень лотов в заявке<br>(номера) | Статус заявки                           | Дата подачи            |
| 305650     | Размещение ГОБМП Павлодарская область 2022              | АКЦИОНЕРНОЕ ОБЩЕСТВО "ЦЕНТР ЭЛЕКТРОННОЙ КОММЕРЦИИ"    | 4460527-Зму0                        | Формирование протокопа предрассмотрения | 15.01.2022<br>18.18.39 |
| 504210     | Размещение ГОБМП Восточно-Казахстанская<br>область 2021 | АКЦИОНЕРНОЕ ОБЩЕСТВО "ЦЕНТР ЭЛЕКТРОННОЙ<br>КОММЕРЦИИ" | 4450667-3му0                        | Завершена                               | 21 12 2021<br>14 39 26 |
| 04210      | Размещение ГОБМП Восточно-Казахстанская<br>область 2021 | АКЦИОНЕРНОЕ ОБЩЕСТВО "ЦЕНТР ЭЛЕКТРОННОЙ КОММЕРЦИИ"    | 4450667-Зму0                        | Отклонена                               | 21 12 2021<br>14:39:26 |
| 606090     | Размещение ОСМС Павлодарская область 2022               | АКЦИОНЕРНОЕ ОБЩЕСТВО "ЦЕНТР ЭЛЕКТРОННОЙ<br>КОММЕРЦИИ" | 4460767-3му0                        | Формирование протокопа предрассмотрения | 16.02.2022<br>17.56.49 |

Для подачи заявок необходимо нажать на кнопку «Создать заявку»:

| Мои заявки                        |               |
|-----------------------------------|---------------|
| Ф Показать фильтр                 |               |
| <u></u>                           |               |
| № заявки                          | Статус заявки |
|                                   | ~             |
| Q Найти Сбросить параметры поиска |               |
| Создать заявку                    |               |

При нажатии на кнопку отображается форма поставщика.

|                          | Создание заявки                                                                                                    |    |
|--------------------------|----------------------------------------------------------------------------------------------------|----|
| Наименование поставщика  | ИП Птушенка 8.0.                                                                                                    |    |
| Финансовый год           | 2022                                                                                                    | v) |
| Источник финансирования  | осмс                                                                                                    | ~  |
| Регион                   | Республика Казакстан                                                                                                    | ~  |
| Основание                | N                                                                                                    | ~  |
| Юридический адрес        | оказание услуг военно-медицинскими организациями<br>участие в закупе услуг субъекта ГМСП, имеющего вновь введенный объект здравоохранения |    |
| иик                      |                                                                                                    | ~  |
| Наименование банка       |                                                                                                    |    |
| БИК                      |                                                                                                    |    |
| КБе                      |                                                                                                    |    |
| рин (иин) иннолип        | 910918351015                                                                                                    |    |
| Представитель поставщика | Птущенко Виталий Опегович                                                                                                    |    |
| Контактный телефон       |                                                                                                    |    |
| Должность                | Руговодитель                                                                                                    |    |
|                          |                                                                                                    |    |
| Далее                    |                                                                                                    |    |

Необходимо выбрать из списка:

- Основание
- □ Источник финасирования
- 🗆 Регион

Далее необходимо выбрать лоты в заявку.

| № лота           | Форма/Вид медицинской помощи                                                                                | Место оказания<br>услуг | Источник<br>финансирования | Единица измерения                                  | Количество | Сумма   |
|------------------|----------------------------------------------------------------------------------------------------|-------------------------|----------------------------|----------------------------------------------------|------------|---------|
| 4460807-<br>Зму0 | Консультативно-диагностическая помощь<br>(специализированная медицинская помощь в<br>амбулаторных условиях) | Павлодарская<br>область | OCMC                       | Одна услуга                                        | 2000       | 1333332 |
| 4460767-<br>Зму0 | Оказание медицинской помощи на уровне<br>первичной медико-санитарной помощи                                 | Павлодарская<br>область | OCMC                       | Количество человек<br>(прикрепленное<br>население) | 6000       | 4200000 |

Лля выбора доступны следующие виды и подвиды, по которым имеется неравспределнные объемы и отсутствует опубликованная закупка:

- 1. Оказание медицинской помощи на уровне первичной медико-санитарной помощи
- □ Обеспечение лечебными низкобелковыми продуктами и продуктами с низким содержанием фенилаланина
- □ Стимулирующий компонент подушевого норматива
- Первичная медико-санитарная помощь по комплексному подушевому нормативу
- □ Обслуживание вызовов 4 (четвертой) категории срочности
- □ Расходы на разукрупнение субъектов ПМСП для обеспечения доступности

2. Консультативно-диагностическая помощь (специализированная медицинская помощь в амбулаторных условиях)

□ Услуги пенсионерам и членам семьи военнослужащих, правоохранительных и специализированных государственных органов

| № лота           | Форма/Вид медицинской помощи                                                    | Место<br>оказания услуг | Источник<br>финансирования                                                  | Единица измерения | Количество | Сумма   | Статус                        |
|------------------|---------------------------------------------------------------------------------|-------------------------|-----------------------------------------------------------------------------|-------------------|------------|---------|-------------------------------|
| 4460767-<br>Зму0 | Оказание медицинской помощи<br>на уровне первичной медико-<br>санитарной помощи | Павлодарская<br>область | Павлодарская ОСМС Количество челове<br>область (прикрепленное<br>население) |                   | 6000       | 4200000 | Опубликован<br>(прием заявок) |

**Примечание:** В случае отсутствия в заявке на включение в базу данных субъектов здравоохранения в статусе «Включен в БД» формы/вида медицинской помощи, при выборе лотов Система отобразит ошибку **«У вас отсутствует лицензия для участия в выбранном лоте».** 

При нажатии на кнопку «Далее» Система отсуществляет проверку на наличие заявки в статусе «Включен в БД» по выбранному виду и региону.

Далее необходимо выбрать подвиды на которые заявляетесь.

Необходимо нажать на кнопку «Выбрать».

| № лота           | Форма/Вид<br>медицинской<br>помощи                                                    | Место<br>оказания<br>услуг | Источник<br>финансирования | Единица<br>измерения                                  | Количество | Сумма   | Статус                           | Подвиды<br>медицинских<br>услуг по лоту |       |
|------------------|---------------------------------------------------------------------------------------|----------------------------|----------------------------|-------------------------------------------------------|------------|---------|----------------------------------|-----------------------------------------|-------|
| 1460767-<br>ЗмуО | Оказание<br>медицинской<br>помощи на уровне<br>первичной медико-<br>санитарной помощи | Павлодарская<br>область    | OCMC                       | Количество<br>чрловек<br>(прикрепленное<br>население) | 6000       | 4200000 | Опубликован<br>(прием<br>заявок) |                                         | Выбра |

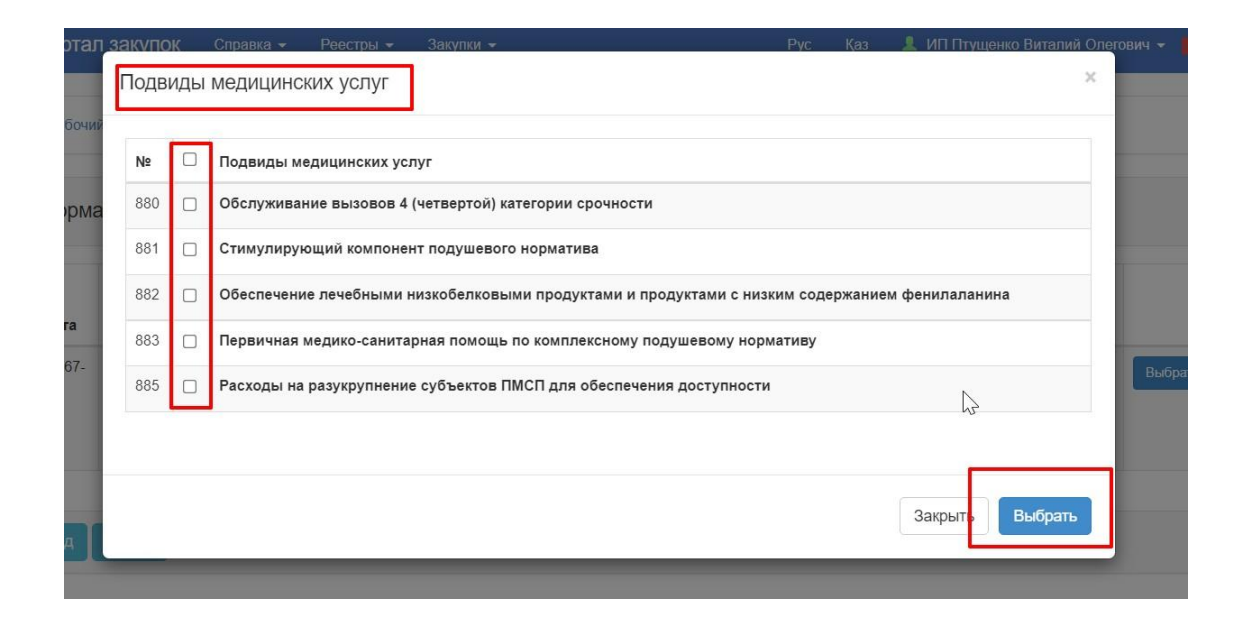

Примечание: В случае отсутствия в заявке на включение в базу данных субъектов здравоохранения в статусе «Включен в БД» подвида вида/формы медицинской помощи в статусе субъекта здравоохранения «Поставщик», при выборе лотов Система отобразит ошибку «У вас отсутствует лицензия для участия в выбранном лоте № по подвиду ».

| № лота           | Форма/Вид<br>медицинской<br>помощи                                                       | Место<br>оказания<br>услуг | Источник<br>финансирования | Единица<br>измерения                                  | Количество | Сумма   | Статус                           | Подвиды<br>медицинских<br>услуг по лоту                                                                                     |       |
|------------------|------------------------------------------------------------------------------------------|----------------------------|----------------------------|-------------------------------------------------------|------------|---------|----------------------------------|----------------------------------------------------------------------------------------------------|-------|
| 4460767-<br>ЗмуО | Оказание<br>медицинской<br>помощи на уровне<br>первичной медико-<br>санитарной<br>помощи | Павлодарская<br>область    | OCMC                       | Количество<br>человек<br>(прикрепленное<br>население) | 6000       | 4200000 | Опубликован<br>(прием<br>заявок) | Обслуживание<br>вызовов 4<br>(четвертой)<br>категории<br>срочности<br>Стимулирующий<br>компонент<br>подушевого<br>норматива | Выбра |

Для перехода на следующую страницу необходимо нажать на кнопку «Далее».

Далее необходимо прикрепить документы. Требования к прикреплению/формированию документу аналогичны требованиям, описанным в разделе 4.3.

После заполнения всех обязательных документов и необязательных, в случае необходимости необходимо нажать кнопку «Далее» для перехода на следующий шаг.

| Наименование                                                                                                    | Описание согласно правил                                                                                                    | Обязательность |
|----------------------------------------------------------------------------------------------------|----------------------------------------------------------------------------------------------------|----------------|
| Лицензия на медицинскую деятельность и приложений к ней                                                                                 | колия лицензии на медицинскую деятельность и припожений к ней по соответствующим подвидам ее деятельности, на которые подана заявка на планируемые<br>объемы, согласно Закону Республики Казакстан от 16 мая 2014 года «О разрешениях и уведомлениях» (далее – Закон о разрешениях и уведомлениях)                                                                    | *              |
| Сведения об опыте работы субъектов здравоохранения<br>(Приложение 4)                                                                    | Сведения об объемах и суммах на оказание услуг по видам и формам медицинской полюци, указанным в заявке на планируемые объемы услуг по оказанию<br>медицинской помощи в рамках ГСБМП и (или) в системе ОСМС по соответствующей форме согласно Приложению 4 к настоящим Правилам                                                                                       | 1              |
| Свидетельство или справка о государственной регистрации<br>(перерегистрации) юридического лица / Удостоверение личности или<br>паспорта | Свидетельство или справка о государственной регистрации (перерегистрации) юридического лица (для юридических лиц) / Удостоверение личности или паспорта (для физических лиц)                                                                                                    | 1              |
| Договор государственно-частного партнерства                                                                                             | копия договора государственно-частного партнерства для субъектов здравоохранения, реализуемых в рамках государственно-частного партнерства (при его<br>наличии)                                                                                                    |                |
| Овидетельство об аккредитации                                                                                                    | копия свидетельства об аккредитации (при его налинии)                                                                                                    |                |
| Разрешительный документ в сфере санитарно-<br>зпидемиологического благополучия населения                                                | разрешительный документ в сфере санитарно-эпидемиологического благополучия населения, полученного посредством веб-портала колектронное правительство»<br>(для впервые заявившихся субъектов здравоохранения, а также субъектов здравоохранения, увеличивших производственную мощность или изменивших профиль<br>оказание медицинской полощия теченея последного года) |                |
| Обязательство о непредоставлении услуг по оказанию<br>медицинской помощи в рамках ГОБМП и (или) в системе ОСМС на<br>платной основе     | Обязательство о непредоставлении услуг по оказанию медицинской помощи в рамках ГОБИП и (или) в системе ОСМС на платной основе                                                                                                    | *              |
| Копия оригинала доверенности (в случае подлисания и (или)<br>представления заявки поверенным лицом руководителя)                        | Копия оригичала доверенности (в случае подписания и (или) представления заявки поверенным Уицом руководителя)                                                                                                    |                |
| Копия приказа на исполняющего обязанности руководителя (при замещении руководителя)                                                     | Копия приказа на исполняющего обязанности руководителя (при замещении руководителя)                                                                                                    |                |

Отобразятся лоты, выбранные для участия, информация по ним и прикрепленная документация на предыдущем шаге. Для формирования документа необходимо нажать «Сформировать документ».

| Jora                                                                                     | Наименование лота                                                                    |                                                                                   | Ед. изменения                                 | Количество    | Общая сумма  | Статус                     |
|------------------------------------------------------------------------------------------|--------------------------------------------------------------------------------------|-----------------------------------------------------------------------------------|-----------------------------------------------|---------------|--------------|----------------------------|
| 1460187-Змуб                                                                             | Специализированная медицинска                                                        | ня помощь в стационарозамещающих условиях                                         | Пролеченный случай                            | 15460         | 168999       | Опубликован (прием заявок) |
| рикрепленные до<br>Общие документ<br>Лот № 4460187-3<br>Специализирова<br>стационарозаме | жументы<br>ы по всем лотам<br>амуб<br>екая медициенская помощь в<br>цающех условнох. | Лот № 4460187-Змуб Специализированна<br>Лицензия на медицинскую деятельность и пр | я медицинская помощь в стац<br>иложений к ней | ионарозамещаю | цих условиях |                            |
|                                                                                          |                                                                                      |                                                                                   | (December 1) (December 1) (December 1)        |               |              |                            |

Системой сформируется файл в формате PDF. Для просмотра заявки необходимо нажать на активную ссылку файла, для подписания необходимо нажать на кнопку «Отправить на подписание».

| е лота                                                                                       | Наименование лота                                                        |                                                                              | Ед. изменения                | Количество     | Общая сумма                 | Статус |
|----------------------------------------------------------------------------------------------|--------------------------------------------------------------------------|------------------------------------------------------------------------------|------------------------------|----------------|-----------------------------|--------|
| 460187-Змуб                                                                                  | Специализированная медицинская помо                                      | ь в стационарозамещающих условиях                                            | Пролеченный случай 15460     |                | 168999 Опубликован (прием з |        |
| Документ                                                                                     |                                                                          | Организац                                                                    | я                            | Дата создания  | Подпись                     |        |
| lanned_volumes_3                                                                             | 394332 1613370 2021.pdf 🛌                                                | BUH                                                                          | 10 Section Contraction       |                | 2022-07-07 17:03:2          | 18     |
| жрепленные до                                                                                | окументы                                                                 |                                                                              |                              |                |                             |        |
| рикрепленные до<br>Общие документь<br>Лот № 4460187-3и<br>Специализирован<br>стационарозамеш | акументы<br>ы по всем лотам<br>акументы манициеская помощь в<br>акументы | Лот № 4460187-3му6 Специализирован<br>Лицензие на медицинскую деятельность и | ная медицинская помощь в ста | ционарозамещан | ощих условиях               |        |

При нажатии на кнопку «Отправить на подписание» Системой отправляется уведомление в личный кабинет сотрудникам с ролью «Руководитель».

Внимание! Подписание заявки на планируемые объемы доступно только первому руководителю или тому, кто указан в документе «Копия оригинала доверенности (в случае подписания и (или) представления заявки поверенным лицом руководителя)» или «Копия приказа на исполняющего обязанности руководителя (при замещении руководителя)».

| е лота                                                                                     | Наименование лота                                                                 |                                                                  | Ед. изменения                           | Количество              | Общая сумма        | Статус                     |  |
|--------------------------------------------------------------------------------------------|-----------------------------------------------------------------------------------|------------------------------------------------------------------|-----------------------------------------|-------------------------|--------------------|----------------------------|--|
| H460187-3wy6                                                                               | Специализированная медицинска                                                     | я помощь в стационарозамещающих условиях                         | Пропеченный случ                        | Пропеченый случай 15460 |                    | Опубликован (прием заявок) |  |
| хумент Автор                                                                               |                                                                                   |                                                                  | Opra                                    | анизация                | Дата создания      | Подпись                    |  |
| planned_volumes_3                                                                          | 394332 1613370 2021 pdf                                                           |                                                                  | And And And And And And And And And And |                         | 2022.07.07 17:03-2 | 8                          |  |
| мклеппенные ла                                                                             | NUMPHITA                                                                          |                                                                  |                                         |                         | 2022-07-07 17-03.2 | 9. ·                       |  |
| рикрепленные до<br>Общие документ<br>Лот № 4460187-3<br>Специализирован<br>стационарозамец | окументы<br>ы по всем потам<br>муб<br>инал медицинская помощь в<br>щоцик условник | Лот № 4460187-Змуб Специализи<br>Лицензия на медицинскую деятелы | рованная медицинская помощь             | ь в стационарозамещан   | ощих условиях      | u .                        |  |

После подписания руководителем поставщику доступно перейти на следующий шаг, нажав на кнопку «Далее».

| 2 /1014                                                                                     | Наименование лота                                                                  |                               |                                                              | Ед. изменения                                | Количество     | Общая сумма        | Статус                     |
|---------------------------------------------------------------------------------------------|------------------------------------------------------------------------------------|-------------------------------|--------------------------------------------------------------|----------------------------------------------|----------------|--------------------|----------------------------|
| 1460187-Змуб                                                                                | Специализированная медицинска                                                      | ая помощь в стационарозамец   | цающих усповиях                                              | Пролеченный случай                           | 15460          | 168999             | Опубликован (прием заявок) |
| Документ                                                                                    |                                                                                    | Автор                         | Организация                                                  | 1                                            | ата создания   | Подпись            |                            |
| planned_volumes_3                                                                           | 394332_1613370_2021.pdf                                                            |                               | Figure Second Decare                                         | #1 Trajanto B.C                              | 2              | 022-07-08 09:58:11 | Показать                   |
|                                                                                             |                                                                                    |                               |                                                              |                                              |                |                    |                            |
| рикрепленные до<br>Общие документе<br>Лат № 4460187-3<br>Специализиоран                     | окументы<br>ы по всем потам<br>муб                                                 | Лот № 446018                  | 17-3муб Специализированная                                   | медицинская помощь в стаг                    | ионарозамещаю  | щих условиях       |                            |
| рикрепленные до<br>Общие документь<br>Лот № 4460187-3<br>Специализирован<br>стационарозамеш | окументы<br>ы по всем лотам<br>муб<br>нная медицинская помощь в<br>цающах условиях | Лот № 446018<br>Лицензия на г | 7-Змуб Специализированная<br>медицинскую деятельность и прил | медицинская помощь в стац<br>ложений к ней 💽 | ционарозамещаю | щих условиях       |                            |

Перед подачей заявки отобразится Предварительный просмотр заявки. После проверки данных необходимо нажать на команду «Подать заявку».

| мер заявки       | 1606150      |                                    | Наименование<br>поставщика | Billyana 13                 |
|------------------|--------------|------------------------------------|----------------------------|-----------------------------|
| атус заявки      | Проект       |                                    | БИН (ИИН)/<br>ИНН/УНП      | 10.000 × 01-                |
| ведения о постав | щике Лоты    | для участия в закупке Документация |                            |                             |
|                  |              | Сведения                           | о поставщике               |                             |
| Юридический      | адрес        | 100024, KA3AXCTAH, 351010000       | province, Apre             | in the second second second |
| Наименовани      | е банка      | AO "ForteBank"                     |                            |                             |
| иик              |              | a company to the                   |                            |                             |
| БИК              |              | IRTYKZKA                           |                            |                             |
| КБЕ              |              | 17                                 |                            |                             |
| Представител     | ь поставщика | Name and Address of Concession     |                            |                             |
| Контактный те    | елефон       | 1111111111                         |                            |                             |
|                  |              | PWOROBATER                         |                            |                             |

После нажатия на «Подать заявку» отобразится Подтверждение «Вы действительно хотите подать заявку на планируемые объемы медицинских услуг по выбранному(-ым) лоту(-ам)?»

| • | Подтверждение                                                                                               |        |  |
|---|----------------------------------------------------------------------------------------------------|--------|--|
|   | Вы действительно хотите подать заявку на планируемые объемы медицинских услуг по выбранному(-ым) лоту(-ам)? |        |  |
|   |                                                                                                    | Да Нет |  |

После нажатия кнопки «Да» заявка будет отправлена и в разделе «Мои заявки» статус заявки отобразится «Подана».

|         | 2021                                            | КОММЕРЦИИ"                                                  |              |        |                        |   |
|---------|-------------------------------------------------|-------------------------------------------------------------|--------------|--------|------------------------|---|
| 1606150 | Размещение ОСМС<br>Павлодарская область<br>2022 | АКЦИОНЕРНОЕ<br>ОБЩЕСТВО "ЦЕНТР<br>ЭЛЕКТРОННОЙ<br>КОММЕРЦИИ" | 4460767-Зму0 | Подана | 21.02.2022<br>15:48:42 | T |

В случае необходимости отозвать поданную заявку разделе «Мои заявки» доступно действие «Отозвать» в виде пиктограммы .

Примечание: отозвать доступно до вскрытия заявок Секретарем

| Создать     | заявку                                          |                                                          |                                        |                  |                      |     |
|-------------|-------------------------------------------------|----------------------------------------------------------|----------------------------------------|------------------|----------------------|-----|
| №<br>заявки | Номер –<br>Наименование<br>объявления           | Организатор объявления                                   | Перечень лотов<br>в заявке<br>(номера) | Статус<br>заявки | Дата подачи          | Дей |
| 1606070     | Размещение ОСМС<br>Павлодарская область<br>2022 | АКЦИОНЕРНОЕ ОБЩЕСТВО<br>"ЦЕНТР ЭЛЕКТРОННОЙ<br>КОММЕРЦИИ" | 4460767-Зму0                           | Отозвана         | 6.02.2022<br>6:13:30 | Ø   |

# 9. Заполнение реестра услуг

Для загрузки и публикации реестра услуг необходимо на странице личного кабинета пользователю с ролью «Руководитель» или «Поставщик мед.услуг» пройти в меню «Профиль участника» и выбрать раздел «Мои услуги/операции».

| Веб-портап закупок Справка - Респры - Закупки - Опчетность - |                                                         |                                              |  |  |  |
|--------------------------------------------------------------|---------------------------------------------------------|----------------------------------------------|--|--|--|
|                                                              |                                                         |                                              |  |  |  |
| Рабочий кабинет + Личные данные +                            | Профиль участника + Субъекты адравоохранения + Внешни   | сарамы +                                     |  |  |  |
|                                                              | Контактные данные                                       |                                              |  |  |  |
| Кабинет пользователя                                         | Атрибуты участника                                      |                                              |  |  |  |
|                                                              | Регистрационные данные                                  |                                              |  |  |  |
|                                                              | Уведомления                                             |                                              |  |  |  |
|                                                              | Банковские счета                                        |                                              |  |  |  |
| Данным уведомлением доводим до Вашего                        | Сотрудники организации                                  | ия просмотра объявления нахмите «Подробнее». |  |  |  |
|                                                              | Данные о руководителе                                   |                                              |  |  |  |
|                                                              | Мои электронные лицензии                                |                                              |  |  |  |
|                                                              | Сведения о налоговой задолженности                      |                                              |  |  |  |
|                                                              | Выписка о составе участников или акционерах             |                                              |  |  |  |
|                                                              | Сертификаты GMP                                         |                                              |  |  |  |
| Подробнее                                                    | Сертификаты GDP                                         |                                              |  |  |  |
|                                                              | Разрешения (уведомления) на занятие фарм. деятельностью |                                              |  |  |  |
|                                                              | ИСО                                                     |                                              |  |  |  |
|                                                              | Мои заявки на регистрацию банка                         |                                              |  |  |  |
|                                                              | Данные о филиалах/реорганизованных организациях         |                                              |  |  |  |
|                                                              | Положение о комиссиях, НПА                              |                                              |  |  |  |
|                                                              | Мои ресурсы                                             |                                              |  |  |  |
|                                                              | Мои услуги/операции                                     |                                              |  |  |  |
|                                                              |                                                         |                                              |  |  |  |

Загрузка реестра услуг осуществляется по трем группам услуг в разрезе адресов производственных баз:

- СМП в амбулаторных условиях;
- СМП в стационарных и стационарозамещающих условиях;
- *ВТМУ*.

Для просмотра перечня услуг в каждом из шаблонов, необходимо нажать на гиперссылку с наименованием соответствующего шаблона, после чего будет скачан файл в формате .csv.

| Рабочий кабинет 👻                                                                                                    | Личные данные 🔻                                                                               | Профиль участника 👻                                                               | Субъекты здравоохранения 👻 | Внешние сервисы + |
|----------------------------------------------------------------------------------------------------|-----------------------------------------------------------------------------------------------|-----------------------------------------------------------------------------------|----------------------------|-------------------|
| <ol> <li>Выберите необходи</li> <li>Скачайте его и откр</li> <li>Удалите строки с ус</li> <li>Загрузите отредакт</li> </ol> | мый шаблон среди ссь<br>ойте любой программо<br>лугами, которые вы не<br>ированный шаблон чер | пок ниже.<br>й для работы с таблицами.<br>оказываете в регионе.<br>ез форму ниже. |                            |                   |
| Шаблоны для груп                                                                                                    | ты услуг                                                                                      |                                                                                   |                            |                   |
| <ul> <li>СМП в амбулаторна</li> <li>СМП в стационарна</li> <li>ВТМУ</li> </ul>                                              | кх условиях<br>к и стационарозамеща                                                           | нощих условиях                                                                    |                            |                   |
| ЗАГРУЗИТЬ ШАБЛОН                                                                                                    |                                                                                               |                                                                                   |                            |                   |
| Регион                                                                                                    |                                                                                               |                                                                                   |                            |                   |

Для того, чтобы загрузить шаблон, необходимо выбрать регион из выпадающего списка.

| F                | Рабочий кабинет 👻 Личн                                                                                                    | ые данные + Профиль участника + Субъекты здравоохранения + Внешние сервисы +                                                                |  |  |  |  |  |  |
|------------------|----------------------------------------------------------------------------------------------------|----------------------------------------------------------------------------------------------------|--|--|--|--|--|--|
| 1<br>2<br>3<br>4 | . Выберите необходимый ша<br>. Скачайте его и откройте лк<br>. Удалите строки с услугами,<br>. Загрузите отредактирован   | аблон среди ссылок ниоке.<br>убой программой для работы с таблицами.<br>которые вы не оказываете в регионе.<br>ный шаблон через форму ниже. |  |  |  |  |  |  |
| Шаб              | блоны для группы ус                                                                                                    | nyr                                                                                                    |  |  |  |  |  |  |
| :                | <ul> <li>СМП в амбулаторных условиях</li> <li>СМП в стационарных и стационарозамещающих условиях</li> <li>ВТМУ</li> </ul> |                                                                                                    |  |  |  |  |  |  |
| ЗАГР:            | УЗИТЬ ШАБЛОН                                                                                                    |                                                                                                    |  |  |  |  |  |  |
| р                | егион                                                                                                    |                                                                                                    |  |  |  |  |  |  |
| N₂               | Регион                                                                                                    | Bocrown-Mazartawcaa debacth<br>Kaaartawcaa o foach                                                                                          |  |  |  |  |  |  |
| 55               | Акмолинская область                                                                                                    | Kasanopumeras odnacts<br>r.Anwars<br>r.Uhween                                                                                               |  |  |  |  |  |  |
|                  |                                                                                                    | обла 🔉 Ұлытау                                                                                                    |  |  |  |  |  |  |

Внимание! В выпадающем списке будут отображены только те регионы, по которым поставщик включен в базу данных субъектов здравоохранения.

В соответствии с выбранным регионом, системой будет ниже отображены «Группа услуг» и «Производственная база»:

- «Группа услуг» подтягивается в зависимости от видов медицинской помощи, указанной в заявке на включение в базу данных субъектов здравоохранения;

- «Производственная база» подтягивается из заявки на включение в базу данных субъектов здравоохранения в соответствующем регионе.

В скачанном файле .csv необходимо удалить строки с теми услугами, которые вы не оказываете в рамках выбранного адреса производственной базы и загрузить файл.

| <ol> <li>Выберите необходимый шабло</li> <li>Скачайте его и откройте любой</li> <li>Удалите строки с услугами, кот</li> <li>Загрузите отредактированный</li> </ol>                                                                                                    | н среди ссылок ниже.<br>программой для реботы с таблицами,<br>орые вы не оказываете в регионе.<br>шаблон черее форму ниже. |
|----------------------------------------------------------------------------------------------------|----------------------------------------------------------------------------------------------------|
| Шаблоны для группы услуг                                                                                                    |                                                                                                    |
| <ul> <li>СМП в амбулаторных условиях</li> <li>СМП в стационарных и стационарных и стационарн</li> </ul> | с<br>нарозамещающих условиях                                                                                               |
| ЗАГРУЗИТЬ ШАБЛОН                                                                                                    |                                                                                                    |
| Регион                                                                                                    | область Улыгау                                                                                                    |
| Группа услуг                                                                                                    | СМП в стационарных и стационарозамещающих условиях                                                                         |
| Производственная база                                                                                                    |                                                                                                    |
| Файл с перечнем услуг                                                                                                    | Пригрепить: файл                                                                                                    |
| Загрузить                                                                                                    |                                                                                                    |

| ЗАГР  | зигрузить шаблон       |                             |                              |              |                          |               |                  |                                                |
|-------|------------------------|-----------------------------|------------------------------|--------------|--------------------------|---------------|------------------|------------------------------------------------|
| Регюн |                        |                             |                              |              |                          |               | ~                |                                                |
| Nie - | Desiren                | Ferrare very                | Desus de desta sulla de Seco | Concernation | 2.4                      | Bara comune   | Cranus           | Dečemnue                                       |
| Nº    | Регион                 | i pynna ycnyr               | Производственная оаза        | Список услуг | загруженный файл         | дата загрузки | Статус           | Деиствия                                       |
| 58    | Карагандинская область | СМП в вмбулаторных условиях | 234                          | ۲            | template_1 (3) (1).csv   | 20.03.2023    | Успешно загружен | <ul><li>Удалить</li><li>Опубликовать</li></ul> |
| 57    | г.Шымкент              | СМП в амбулаторных условиях | Производственная база №249   |              | template_1 с ошибкой.csv | 16.03.2023    | Ошибка           |                                                |
| 56    | г.Шымкент              | BTMy                        | Производственная база №249   | ۲            | template_3 (1).csv       | 16.03.2023    | Опубликован      | • Деактивировать                               |
| 54    | Карагандинская область | СМП в амбулаторных условиях | 234                          | ۲            | template_1 (4).csv       | 15.03.2023    | Опубликован      | • Деактивировать                               |
| 53    | г.Шымкент              | BTMy                        | Производственная база №249   | ۲            | template_3 (2).csv       | 15.03.2023    | Неактивен        |                                                |
|       |                        |                             |                              |              |                          |               |                  |                                                |

Со списком загруженных услуг можно ознакомится в столбце «Список услуг»:

| ЗАГР | 3AFPY3UTE WARROW       |                             |                       |              |                        |               |                  |                                                   |
|------|------------------------|-----------------------------|-----------------------|--------------|------------------------|---------------|------------------|---------------------------------------------------|
| 1    | <sup>л</sup> егион     |                             |                       |              |                        |               |                  | ~                                                 |
| Nt   | Регион                 | Группа услуг                | Производственная база | Список услуг | Загруженный файл       | Дата загрузки | Статус           | Действия                                          |
| 58   | Карагандинская область | СМП в амбулаторных условиях | 234                   | • •          | template_1 (3) (1).csv | 20.03.2023    | Успешно загружен | <ul> <li>Удалить</li> <li>Опубликовать</li> </ul> |
|      |                        |                             |                       |              |                        |               |                  |                                                   |

В случае корректной загрузки шаблона, статус загрузки автоматически сменится на «Успешно». Загрузка в этом статусе доступна для удаления или публикации.

При нажатии на кнопку «Опубликовать» статус сменится на «Опубликован» и станет доступен во вкладке «Реестры» – «Реестр услуг/операций» для всех пользователей, в том числе неавторизованных.

| Веб-портал закупок Справка - | Реестры - Закупки - Отчетность -                                                                               |  |                |                                                                                                    |  |  |
|------------------------------|----------------------------------------------------------------------------------------------------|--|----------------|----------------------------------------------------------------------------------------------------|--|--|
| Реестр медицинских усл       | Реестр участников<br>База данњах субъектов адравоохранения<br>Реестр услуг/операций<br>Код или название услуги |  | БИН поставщика | Коды медицинских услуг<br>• СМП в акбулаторыск условиях<br>• СМП в стационарных и стационарозамещающих условиях<br>• ЕТМУ |  |  |
| Найти Очистить форму         |                                                                                                    |  |                |                                                                                                    |  |  |

Если по ранее опубликованному реестру услуг в рамках адреса производственных баз требуется корректировка/обновление, необходимо повторить шаги, сохранив корректный перечень оказываемых услуг. После публикации нового реестра услуг, ранее опубликованному реестру услуг автоматически присваивается статус «**Неактивен**».

В случае необходимости скрыть ранее опубликованный реестр услуг, необходимо выбрать действие «Деактивировать». Статус загрузки автоматически сменится на «**Неактивен**» и не будет доступен во вкладке «Реестры» – «Реестр услуг/операций».

# 10. Данные о налоговой задолженности поставщика

10.1 Запрос данных о налоговой задолженности

В случае необходимости запроса данных о налоговой задолженности нужно перейти в меню «Профиль участника» и выбрать раздел «Данные о налоговой задолженности». Далее нужно нажать на кнопку «Получить новые сведения».

| ичные данные 👻 Профи                                                       | ль участника 👻 Субъекты здравоохранения                        | я → Внешние сервисы →                                                                                                    |                                                                                                    |  |  |  |
|----------------------------------------------------------------------------|----------------------------------------------------------------|----------------------------------------------------------------------------------------------------|----------------------------------------------------------------------------------------------------|--|--|--|
| Сведения о налоговой задолженности                                         |                                                                |                                                                                                    |                                                                                                    |  |  |  |
| Номер запроса Статус Дата отправки запроса Дата получения ответа Результат |                                                                |                                                                                                    |                                                                                                    |  |  |  |
| Обработан                                                                  | 2024-12-04 10:44:13                                            | 2024-12-04 10:45:01                                                                                                    | Посмотреть                                                                                                    |  |  |  |
| Обработан                                                                  | 2024-12-03 10:51:26                                            | 2024-12-03 17:09:08                                                                                                    | Посмотреть                                                                                                    |  |  |  |
|                                                                            | ичные данные ~ Профи<br>ия<br>Статус<br>Обработан<br>Обработан | ичные данные ч Профиль участника ч Субъекты здравоохранения<br>Сведения о налого<br>Сведения о налого<br>Сведения о на сведения о налого<br>Сведения о налого<br>Сведения о налого<br>Сведения | КИНЬИВ ДАННЫВ •         Профиль участника •         Субъекты здравоохранения •         Внешние сервисы •           Сведения о налоговой задолженности           К         Сведения о налоговой задолженности           0         Статус         Дата отправки запроса         Дата получения ответа           0         Обработан         2024-12-04 10:44:13         2024-12-04 10:45:01           0         Обработан         2024-12-03 10:51:26         2024-12-03 17:09:08 |  |  |  |

После инициации отправки запроса создается новая заявка в списке с присвоенным порядковым номером и статусом «**Отправлено в обработку**» и кнопка отправления запроса

деактивируется до момента обработки текущего запроса. После получения ответа системой активируется кнопка «Получить новые сведения» и появляется возможность просмотра результата запроса.

| Сведения о налоговой задолженности Получить новые сведения |           |                       |                       |            |  |  |
|------------------------------------------------------------|-----------|-----------------------|-----------------------|------------|--|--|
| Номер запроса                                              | Статус    | Дата отправки запроса | Дата получения ответа | Результат  |  |  |
| 143                                                        | Обработан | 2024-12-04 14:48:33   | 2024-12-04 14:51:03   | Посмотреть |  |  |
| 141                                                        | Обработан | 2024-12-04 10:44:13   | 2024-12-04 10:45:01   | Посмотреть |  |  |
| 137                                                        | Обработан | 2024-12-03 10:51:26   | 2024-12-03 17:09:08   | Посмотреть |  |  |
|                                                            |           |                       |                       |            |  |  |

При просмотре результата можно увидеть данные о налоговой задолженности с возможностью вернуться назад в список запросов.

| Сведения об отсутствии (наличии) задолженности, учет по которым ведется в органах государственных доходов   |   |
|----------------------------------------------------------------------------------------------------|---|
| Наименование налогоплательщика: ТОО                                                                         |   |
| Всего задолженности (тенге): 0                                                                              |   |
| Итого налоговой задолженности (тенге):                                                                      | 0 |
| Задолженность по обязательным пенсионным взносам, обязательным профессиональным пенсионным взносам (тенге): | 0 |
| Задолженность по социальным отчислениям (тенге):                                                            | 0 |
| Задолженность по отчислениям и (или) взносам на обязательное социальное медицинское страхование:            | 0 |
| Таблица задолженностей по органам государственных доходов                                                   |   |
| Вернуться назад                                                                                             |   |

# 10.2 Добавление данных о налоговой задолженности

В случае необходимости загрузки файла данных о налоговой задолженности вручную нужно перейти в меню «Профиль участника» и выбрать раздел «Сведения о налоговой задолженности».

| Веб-портал закупок Справка - Реес                                                                                                    | тры • Закупки • Отчетность •                                                                                                    | Рус Қаз 🧘 ИП Нургалиев Джамбул - Узеджиления                                                                                                    |  |
|----------------------------------------------------------------------------------------------------|----------------------------------------------------------------------------------------------------|----------------------------------------------------------------------------------------------------|--|
| Рабочий кабинет 👻 Личные данные 👻                                                                                                    | Профиль участника - Субъекты здравоохранения - Внешни                                                                                                    | е сервисы 🗸                                                                                                    |  |
| Кабинет пользователя                                                                                                    | Контактные данные<br>Атрибуты участника<br>Регистрационные данные                                                                                          |                                                                                                    |  |
| Уважаемые пользователи!<br>Сообщаем, что в системе электронных закупон                                                                                              | Уведомления<br>Банковские счета<br>Данные о руководителе<br>Данные о налоговой задолженности                                                               | сокончания приема заявок по закупке № 486536-1 на 17 декабря 2024 года, 10:00:00.                                                                                                    |  |
| Уважаемые пользователи!<br>Сообщаем, что в системе электронных закупон                                                                                              | Мои электронные лицензии<br>Сведения о налоговой задолженности<br>Выписка о составе участников или акционерах<br>Сертификаты GMP                           | сокончания приема заявок по закупке № 486536-1 на 17 декабря 2024 года, 10:00:00.                                                                                                    |  |
| ВНИМАНИЕ!<br>При обращении в техническую поддержку, для<br>ситуации/вопроса (с указанием номеров закупи<br>электронного ящика обязательно указывать: И<br>личности. | Сертификаты GDP<br>Разрешения (уведомления) на занятие фарм. деятельностью<br>ИСО<br>Мои заявки на регистрацию банка<br>Мои ресурсы<br>Мои услуги/операции | юдимо указывать следующие данные: 1. БИН/ИИН. 2. Полное описание сложившей<br>ххраненные в одном документе в формате WORD. 4. Контактный тепефон. Для смены<br>ортала (fms.ecc.kz), а также приложить цветной скан-вариант удостоверения |  |
| Заголовок на русском                                                                                                    | Мои заключения ВТМП                                                                                                    | J                                                                                                    |  |

Для добавления файла нужно нажать на «Добавить» в левом верхнем углу.

| F     | Рабочий кабинет 👻 Личные да                                                                                                    | нные 👻 Пр | оофиль участника 👻 | Субъекты здравоохранения | • Внешние сервисы | •             |                       |  |
|-------|----------------------------------------------------------------------------------------------------|-----------|--------------------|--------------------------|-------------------|---------------|-----------------------|--|
| Добав | Добавлять сертификаты (разрешения) может только сотрудник с ролью Администратор организации. Для того, чтобы проверить роли пройдите в Профиль участника - Сотрудники организации |           |                    |                          |                   |               |                       |  |
| + до  | + Добавить                                                                                                    |           |                    |                          |                   |               |                       |  |
| Све   | Сведения о налоговой задолженности                                                                                                    |           |                    |                          |                   |               |                       |  |
| N₂    | Номер документа                                                                                                    | Тип       | Наименование       | Д                        | ]ата выдачи       | Срок действия |                       |  |
| 1     | 456321                                                                                                    | Налог     | Налоговая задолже  | нность 2                 | 024-02-01         | 2024-04-28    | Редактировать Удалить |  |

Далее заполнить поля из файла о налоговой задолженности: Номер документа, Дата выдачи, Срок действия, Тип (необязательное поле), Наименование (Необязательное поле). После заполнения полей прикрепить файл и подписать с помощью ЭЦП и **Сохранить**.

Сведения о налоговой задолженности

Добавить документ

Номер документя

Дата выдачи

Срок действия

Пип

Наименование

Gain

Добавить файл

Соронить

Наад

При необходимости есть возможность редактировать и удалять загруженные файлы.

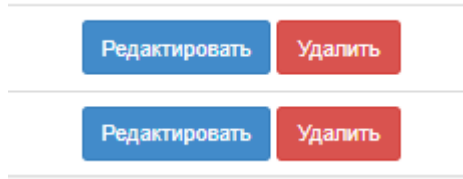

После успешной загрузки файла в систему выйдет уведомление «Данные успешно сохранены».

# 11. Свидетельства об аккредитации поставщика

11.1 Просмотр сведений об аккредитации

Для запроса сведений об аккредитации с информационной системы Е-Лицензирование пользователю нужно перейти в меню «Профиль участника» и выбрать пункт «Сведения об аккредитации» в разделе «Мои электронные лицензии».

|     | Профиль участника 👻   | Субъекты здравоохранения 👻       | Внешние сервисы 👻                     |
|-----|-----------------------|----------------------------------|---------------------------------------|
|     | Контактные данные     |                                  |                                       |
|     | Атрибуты участника    |                                  |                                       |
|     | Регистрационные дан   | ные                              |                                       |
| _   | Уведомления           |                                  |                                       |
|     | Банковские счета      |                                  |                                       |
| Hac | Сотрудники организа   | ции                              | ентра государственных органов наблю,  |
|     | Данные о руководите   | пе                               |                                       |
| por | Мои заказчики         |                                  | чой цифровой подписи, а также с подп  |
|     | Данные о налоговой з  | адолженности                     |                                       |
|     | Мои эл.лицензии       |                                  | Все лицензии                          |
|     | Сведения о налоговой  | Сведения об аккредитации         |                                       |
| Had | Выписка о составе уча | астников или акционерах          | ентра государственных органов наблю,  |
| DOF | Сертификаты GMP       |                                  |                                       |
| por | Сертификаты GDP       |                                  | чой цифровой подписи, а также с подп  |
|     | Разрешения (уведомл   | ения) на занятие фарм. деятельно | остью                                 |
|     | NCO                   |                                  |                                       |
|     | Мои заявки на регист  | рацию банка                      |                                       |
| ст  | Данные о филиалах/р   | еорганизованных организациях     | 2025 года установлена нагрузка на инф |
| KT⊦ | Положение о комисси   | ях, НПА                          |                                       |
| по  | Мои услуги/операции   |                                  | ские работы.В связи с этим, в указанн |
|     | Мои заключения ВТМ    | П                                |                                       |
| ļot | Мои разрешительные    | документы                        |                                       |

В данном разделе появится список действующих свидетельств об аккредитации (со статусом «Действительный» в ИС Е-Лицензирование) и запросов поданные в системе.

| Все свидетельства      | 3annochi cei      |                                                        |                                                                                              |               |                                                                                                    |                  |                        |                        |             |
|------------------------|-------------------|--------------------------------------------------------|----------------------------------------------------------------------------------------------|---------------|----------------------------------------------------------------------------------------------------|------------------|------------------------|------------------------|-------------|
|                        | Janpocarca        | Все свидетельства Запросы свидетельств об аккредитации |                                                                                              |               |                                                                                                    |                  |                        |                        |             |
| Дата<br>выдачи УИНРД   | Номер<br>лицензии | Серия<br>лицензии                                      | Лицензиар                                                                                    | Статус        | Вид деятельности                                                                                                  | Номер<br>запроса | Дата<br>запроса        | Дата<br>обновления     | Просмотреть |
| 2014-07-22<br>07:43:44 |                   |                                                        | Департамент Комитета контроля<br>медицинской и фармацевтической<br>деятельности по г. Астана | Действительна | Аккредитация медицинских организаций в целях<br>признания соответствия их деятельности<br>стандартам аккредитации | 99               | 2025-01-27<br>10:26:00 | 2025-01-27<br>10:27:02 | Просмотр    |
| 2014-12-15<br>10:25:13 |                   |                                                        | Комитет контроля медицинской и<br>фармацевтической деятельности                              | Действительна | Аккредитация медицинских организаций в целях<br>признания соответствия их деятельности<br>стандартам аккредитации | 99               | 2025-01-27<br>10:26:00 | 2025-01-27<br>10:27:02 | Просмотр    |

Для детального просмотра информации по каждому документу нужно нажать на кнопку «**Просмотр**».

|                                                        | Получение Свидетельства об аккредитации |                   |                   |                                                                                              |               |                                                                                                    |                  |                        |                        |             |
|--------------------------------------------------------|-----------------------------------------|-------------------|-------------------|----------------------------------------------------------------------------------------------|---------------|----------------------------------------------------------------------------------------------------|------------------|------------------------|------------------------|-------------|
| Все свидетельства Запросы свидетельств об акхредитации |                                         |                   |                   |                                                                                              |               |                                                                                                    |                  |                        |                        |             |
| Дата<br>выдачи УИНРД                                   |                                         | Номер<br>лицензии | Серия<br>лицензии | Лицензиар                                                                                    | Статус        | Вид деятельности                                                                                                  | Номер<br>запроса | Дата<br>запроса        | Дата<br>обновления     | Просмотреть |
| 2014-07-22<br>07:43:44                                 |                                         |                   |                   | Департамент Комитета контроля<br>медицинской и фармацевтической<br>деятельности по г. Астана | Действительна | Аккредитация медицинских организаций в целях<br>признания соответствия их деятельности<br>стандартам аккредитации | 99               | 2025-01-27<br>10:26:00 | 2025-01-27<br>10:27:02 | Просмотр    |
| 2014-12-15<br>10:25:13                                 |                                         |                   |                   | Комитет контроля медицинской и<br>фармацевтической деятельности                              | Действительна | Аккредитация медицинских организаций в целях<br>признания соответствия их деятельности<br>стандартам аккредитации | 99               | 2025-01-27<br>10:26:00 | 2025-01-27<br>10:27:02 | Просмотр    |
|                                                        |                                         |                   |                   |                                                                                              |               |                                                                                                    |                  |                        |                        |             |
| Вернуться н                                            | Вернуться назад                         |                   |                   |                                                                                              |               |                                                                                                    |                  |                        |                        |             |

При переходе в отдельный документ отобразятся поля:

- УИНРД
- Дата создания лицензии
- Лицензиар, выпустивший лицензию
- Номер лицензии
- Серия лицензии
- Дата окончания
- Статус
- Дата, до которой действителен документ
- Код вида деятельности лицензии
- Вид деятельности
- Файл

| Просмотр лицензии №                    |                                                                                                    |  |  |  |
|----------------------------------------|----------------------------------------------------------------------------------------------------|--|--|--|
| УИНРД                                  |                                                                                                    |  |  |  |
| Дата создания лицензии                 | 2014-07-22 07:43:44                                                                                         |  |  |  |
| Лицензиар, выпустивший лицензию        | Департамент Комитета контроля медицинской и фармацевтической деятельности по г. Астана                      |  |  |  |
| Номер лицензии                         |                                                                                                    |  |  |  |
| Серия лицензии                         |                                                                                                    |  |  |  |
| Дата окончания                         | 2025-01-27 15:40:00                                                                                         |  |  |  |
| Код статуса                            | Действительна                                                                                               |  |  |  |
| Дата, с которой действителен документ  | 2014-07-22 07:44:37                                                                                         |  |  |  |
| Дата, до которой действителен документ | 2025-01-27 15:40:00                                                                                         |  |  |  |
| Код вида деятельности лицензии         | EL4-R13_MZ8-V1                                                                                              |  |  |  |
| Вид деятельности                       | Аккредитация медицинских организаций в целях признания соответствия их деятельности стандартам аккредитации |  |  |  |
| Файл                                   | Скачать                                                                                                    |  |  |  |
|                                        |                                                                                                    |  |  |  |
| Вернуться в список лицензий            |                                                                                                    |  |  |  |

Печатную форму документа можно выгрузить нажав на ссылку «Скачать». Скачается файл неопределенного формата. Данный формат можно использовать аналогично формату pdf, для просмотра можно использовать инструменты как Adobe Reader, браузеры и т.д.

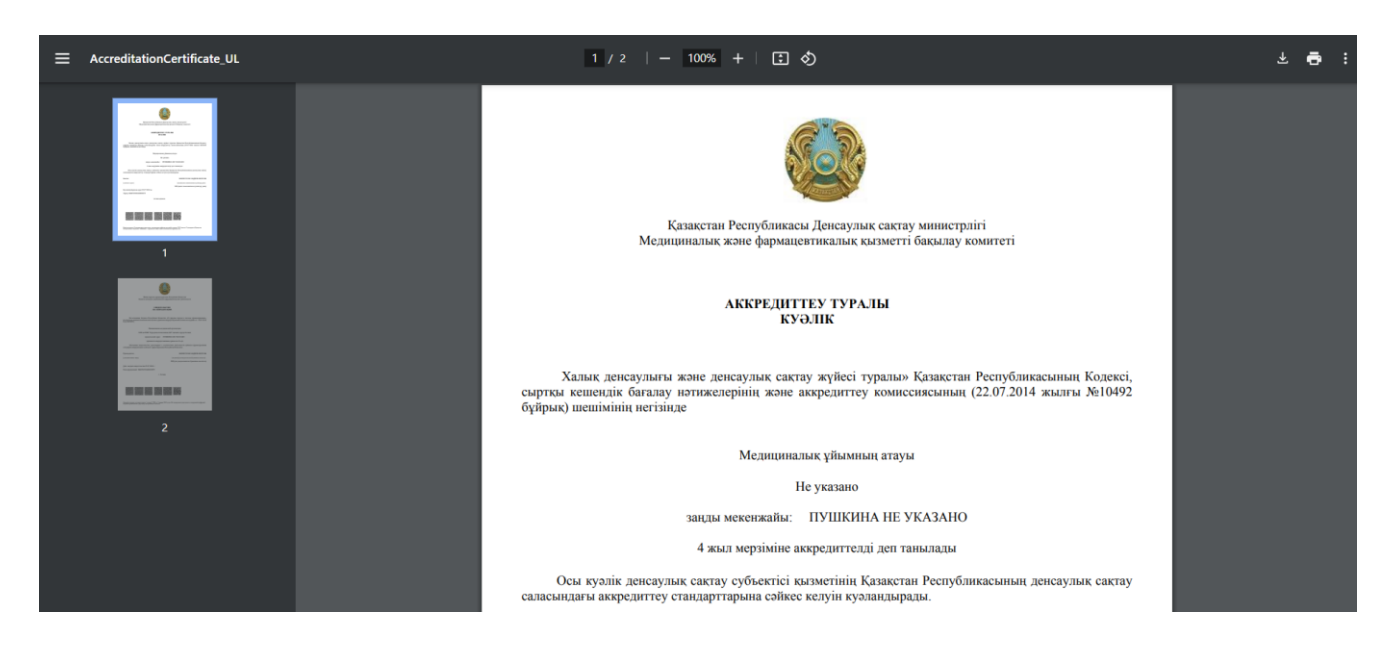

# 11.2 Запрос сведений об аккредитации

Для того чтобы создать запрос по сведениям об аккредитации в Е-Лицензирование нужно перейти во вкладку «Запросы свидетельств об аккредитации» на странице «Сведения об аккредитации» указанный в разделе 11.2 инструкции и нажать на кнопку «Получить сведения об аккредитации».

|                                                     | Получение Свидетельства об аккредитации |
|-----------------------------------------------------|-----------------------------------------|
| Все свидетельства Запросы свидетельств об аккредита | атим                                    |
| Отправка запроса<br>Параметр запроса (БИН)          | 0000000000 ~                            |
| Получить сведения об аккредитации                   |                                         |

При создании запроса выйдет уведомление об успешной инициации запроса и страница обновиться автоматически.

| Получение Свидетельства об аккредитации             |            |   |  |  |  |  |  |
|-----------------------------------------------------|------------|---|--|--|--|--|--|
| Все свидетельства Запросы свидетельств об аккредита | ции        |   |  |  |  |  |  |
| Отправка запроса                                    |            |   |  |  |  |  |  |
| Запрос успешно отправлен. Ожидайте ответа           |            |   |  |  |  |  |  |
| Параметр запроса (БИН)                              | 0000000000 | ~ |  |  |  |  |  |
| Получить сведения об аккредитации                   |            |   |  |  |  |  |  |

Далее нужно ожидать ответа от сервиса Е-Лицензирование. Статус запроса можно отслеживать по номеру запроса в нижней части страницы в блоке «Последние запросы». В данном блоке отображаются запросы поставщика по дате запроса в обратном порядке.

| Последние запросы |              |                       |                        |                                             |
|-------------------|--------------|-----------------------|------------------------|---------------------------------------------|
| Обновить          |              |                       |                        |                                             |
| Номер запроса     | БИН/ИИН      | Дата отправки запроса | Статус запроса         | Сообщение                                   |
| 101               | 070740004911 | 2025-01-28 11:12:51   | Отправлено в обработку |                                             |
| 100               | 070740004911 | 2025-01-27 15:34:30   | Обработан              | Нет действительных сведений об аккредитации |
| 99                | 070740004911 | 2025-01-27 10:26:00   | Обработан              |                                             |
| 98                | 070740004911 | 2025-01-27 10:21:59   | Обработан              | Нет действительных сведений об аккредитации |
| 97                | 070740004911 | 2025-01-27 09:51:11   | Ошибка                 |                                             |

В случае отсутствия действительных сведений об аккредитации в поле «Сообщение» будет отображаться соответствующая информация.

11.3 Прикрепление сведений об аккредитации к заявке

При подаче заявки поставщиком данный пункт является необязательным в списке документации, в связи с этим поставщик имеет возможность не прикреплять данный документ.

| Наименование                                                                                                    | Описание согласно правил                                                                                                    | Обязательность |
|----------------------------------------------------------------------------------------------------|----------------------------------------------------------------------------------------------------|----------------|
| Лицензия на медицинскую деятельность и приложений к ней                                                                                                    | Лицензия на медицинскую деятельность и приложений к ней                                                                                                    | ~              |
| Сведения об объемах и суммах на оказание услуг по видам и формам медицинской помощи,<br>указанным в заявке на планируемые объемы услуг по оказанию медицинской помощи в рамках ГОБИП<br>и (или) в системе ОСМС по соответствующей форме согласно Приложению 4 к настоящим Правилам | Сведения об объемах и суммах на оказание услуг по видам и формам медицинской помощи,<br>указанным в заявке на планируемые объемы услуг по оказанию медицинской помощи в рамках ГОБМП<br>и (или) в системе ОСМС по соответствующей форме согласно Приложению 4 к настоящим Правилам | •              |
| Справка о государственной регистрации (перерегистрации) юридического лица (для юридического<br>лица) или копии свидетельства (справка) о регистрации в качестве индивидуального предпринимателя<br>и копии документа, удостоверяющего личность (для физического лица)              | Справка о государственной регистрации (перерегистрации) юридического лица (для юридического<br>лица) или копии свидетельства (справка) о регистрации в качестве индивидуального предпринимателя<br>и копии документа, удостоверяющего личность (для физического лица)              | •              |
| Договор государственно-частного партнерства                                                                                                    | копия договора государственно-частного партнерства для субъектов здравоохранения, реализуемых в<br>рамках государственно-частного партнерства (при его наличии)                                                                                                    |                |
| 😢 Свидетельство об аккредитации                                                                                                    | копия свидетельства об аккредитации (при его наличии)                                                                                                    |                |
| Разрешительный документ в сфере санитарно-эпидемиологического благополучия населения                                                                                                    | разрешительный документ в сфере санитарно-эпидемиологического благополучия населения                                                                                                    | *              |
| Перечень производственных баз, на которых планируется оказание заявляемых видов медицинской помощи                                                                                                    | Перечень производственных баз, на которых планируется оказание заявляемых видов медицинской помощи                                                                                                    | *              |
| • Колия приказа на исполняющего обязанности руководителя (при замещении руководителя)                                                                                                    | Копия приказа на исполняющего обязанности руководителя (при замещении руководителя)                                                                                                    |                |
| Копия оригинала доверенности (в случае подписания и (или) представления заявки поверенным<br>лицом руководителя)                                                                                                    | Копия оригинала доверенности (в случае подлисания и (или) представления заявки поверенным лицом<br>руководителя)                                                                                                    |                |
| 🛞 Копия договора имущественного найма (аренды) здания                                                                                                    | Копия договора имущественного найма (аренды) здания                                                                                                    |                |

В случае необходимости прикрепить сведения об аккредитации, пользователь может перейти в раздел «Сведения об аккредитации». В данной странице, во вкладке «Доступные», можно выбрать нужный документ и прикрепить действующее на момент прикрепления свидетельство об аккредитации, если есть ранее обработанные запросы. Если необходимо просмотреть сведения уже прикрепленные к заявке нужно перейти во вкладку «Прикрепленные к заявке».

|     | Прикрепление аккредитации                      |                     |       |                |                |               |                     |               |                     |          |
|-----|------------------------------------------------|---------------------|-------|----------------|----------------|---------------|---------------------|---------------|---------------------|----------|
| До  | ступные 1 Прикреп.                             | ленные к заявке 🚺   |       |                |                |               |                     |               |                     |          |
|     | Дата выдачи                                    | Срок действия до:   | уинрд | Номер лицензии | Серия лицензии | Номер запроса | Дата запроса        | Статус        | Дата обновления     | Просмотр |
|     | 2014-12-15 10:25:13                            | 2025-12-31 00:00:00 |       |                |                | 99            | 2025-01-27 10:26:00 | Действительна | 2025-01-27 10:27:02 | Просмотр |
| F   | Прикрепить к заявке<br>Чучное прикрепление аки | федитации:          |       |                |                |               |                     |               |                     |          |
| Cox | кранить Вернуться в                            | список документов   |       |                |                |               |                     |               |                     |          |

При необходимости можно прикрепить файл вручную (скан или электронный документ, полученный вне системы). Для этого нужно нажать на кнопку **«Ручное прикрепление** аккредитации» и система откроет панель для ручного прикрепления документа.

| Прикрепление аккредитации                                                                                  |            |  |  |  |  |  |  |  |
|----------------------------------------------------------------------------------------------------|------------|--|--|--|--|--|--|--|
| Доступные (1) Прикрепленные к                                                                              | к заявке 🔘 |  |  |  |  |  |  |  |
| Дата выдачи УИНРД Номер лицензии Серия лицензии Номер запроса Дата запроса Статус Дата обновления Просмотр |            |  |  |  |  |  |  |  |
| Ручное прихрепление акхредитац<br>Прихрепить файл<br>Добавить файл                                         | LIMNE      |  |  |  |  |  |  |  |

Файл прикрепляется аналогично загрузке других документов на портале с помощью ЭЦП. После добавления нужных файлов нужно нажать на «**Сохранить**». На этом процесс добавления свидетельства об аккредитации в заявку заканчивается.

Если на момент подачи заявки срок действия истечет (Дата окончания действия документа

меньше Даты подачи заявки), то в подтверждающем окно отобразиться уведомление об истечении срока действия свидетельства.

| Подтверждение                                                                                               |
|----------------------------------------------------------------------------------------------------|
| Свидетельство об аккредитации недействительное. Необходимо пересмотреть перечень документов                 |
| Вы действительно хотите подать заявку на планируемые объемы медицинских услуг по выбранному(-ым) лоту(-ам)? |
|                                                                                                    |